# Moniteur de jeu Alienware 27 AW2725DM

Manuel d'entretien simplifié

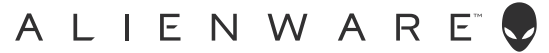

## Remarques, avertissements et mises en garde

- (i) **REMARQUE :** Une REMARQUE indique des informations importantes qui vous aident à mieux utiliser votre produit.
- △ AVERTISSEMENT : Un AVERTISSEMENT indique un risque d'endommagement du matériel ou de perte de données et indique comment éviter le problème.
- MISE EN GARDE : Un signe MISE EN GARDE indique un risque de dommage matériel, de blessure corporelle ou de mort.

Copyright © 2025 Dell Inc. ou ses filiales. Tous droits réservés. Dell Technologies, Dell et les autres marques commerciales sont des marques commerciales de Dell Inc. ou de ses filiales. Les autres marques commerciales peuvent être des marques commerciales de leurs propriétaires respectifs.

## Table des matières

| Instructions de sécurité                                                                                    | .4         |
|----------------------------------------------------------------------------------------------------|------------|
| Avant d'accéder à l'intérieur de votre moniteur                                                             | 4          |
| Après avoir accédé à l'intérieur de votre moniteur                                                          | 4          |
| Vues du moniteur AW2725DM                                                                                   | .5         |
| Vue de devant                                                                                               | 5          |
| Vue de derrière                                                                                             | 6          |
| Vue latérale                                                                                                | 6          |
| Vue de dessous                                                                                              | 7          |
| Principaux composants du moniteur AW2725DM                                                                  | .8         |
| Diagramme de connectivité du câblage                                                                        | 10         |
| Branchement des câbles                                                                                      | 12         |
| Démontage et remontage                                                                                      | 14         |
| Outils recommandés                                                                                          | .14        |
| Liste des vis                                                                                               | .14        |
| Socle                                                                                                    | .15        |
| Enlever le socle                                                                                            | . 15       |
| Installer le socle                                                                                          | . 15       |
| Couvercle arrière                                                                                           | .16        |
| Enlever le couvercle arrière                                                                                | . 16       |
| Installer le couvercle arrière                                                                              | . 17       |
| Blindage métallique                                                                                         | 20         |
| Enlever le blindage métallique                                                                              | .20        |
| Installer le blindage métallique                                                                            | . 23       |
| Carte du système et carte d'alimentation                                                                    | 26         |
| Enlever la carte du système et la carte d'alimentation                                                      | .26        |
| Installer la carte du système et la carte d'alimentation                                                    | .28        |
| Cadre central                                                                                               | 29         |
|                                                                                                    | .29        |
| Installer le cadre central.                                                                                 | .30        |
| Carte du pouton-alimentation                                                                                | .JI        |
| Installer la carte du bouton-alimentation                                                                   | . ວາ<br>ເວ |
| Carte d'E /S at carte du bouton-ioustick                                                                    | 33         |
| Enlever la carte d'E/S et la carte du bouton-joystick                                                       | .33        |
| Installer la carte d'E/S et la carte du bouton-joystick                                                     | . 34       |
| Guide de dépannage                                                                                          | 36         |
| Test automatique                                                                                            | 36         |
| Diagnostiques intégrés                                                                                      | 37         |
| Problèmes courants                                                                                          | 38         |
| Problèmes spécifiques au Bus Série Universel (USB)                                                          | .41        |
| Informations relatives à la réglementation                                                                  | 42         |
| Règlements de la FCC (États-Unis uniguement) et autres informations réglementaires                          | 42         |
| Base de données des produits de l'UE pour l'étiquetage énergétique et la fiche d'information sur le produit | 42         |
| Contacter Dell.                                                                                             | 43         |

## Instructions de sécurité

Lisez et respectez les instructions de sécurité suivantes afin de protéger votre moniteur contre des dommages et pour votre sécurité. Sauf indication contraire, toutes les procédures figurant dans ce document supposent que vous avez lu les informations de sécurité fournies avec votre moniteur.

- (i) **REMARQUE** : Avant d'utiliser ce moniteur, lisez les informations de sécurité qui ont été fournies avec ce moniteur et celles imprimées sur le produit. Conservez la documentation dans un endroit sûr pour pouvoir vous y référer ultérieurement.
- ▲ MISE EN GARDE : L'utilisation de touches de réglages, d'ajustements ou de procédures différentes de celles qui sont décrites dans ce manuel pourrait présenter un risque de choc électrique, d'électrocution et/ou mécanique.
- △ AVERTISSEMENT : L'effet possible à long terme de l'écoute d'un son à fort volume avec un casque (sur les moniteurs qui le supportent) peut endommager votre capacité auditive.
- Placez le moniteur sur une surface solide et manipulez-le avec précaution.
  - L'écran est fragile et peut être endommagé par une chute ou un contact avec un objet pointu.
  - Assurez-vous toujours que votre moniteur est électriquement conçu pour fonctionner avec le courant disponible dans votre région.
  - Conservez le moniteur à température ambiante. Des conditions trop froides ou trop chaudes peuvent avoir un effet néfaste sur les cristaux liquides de l'écran.
  - Branchez le cordon d'alimentation du moniteur sur une prise électrique proche et facilement accessible.
- Ne placez pas et n'utilisez pas le moniteur sur une surface humide ou à proximité de l'eau.
- Ne soumettez pas le moniteur à de fortes vibrations ou à des impacts violents. Évitez par exemple de placer le moniteur dans le coffre d'une voiture.
- Débranchez le moniteur si vous prévoyez de le laisser inutilisé pendant une période prolongée.
- Pour réduire le risque d'électrocution, n'ouvrez jamais le couvercle et ne touchez jamais l'intérieur du moniteur.
- Lisez attentivement ces instructions. Conservez ce document pour référence ultérieure. Conformez-vous aux consignes et avertissements indiqués sur cet appareil.
- Certains moniteurs peuvent être fixés sur un mur à l'aide d'un support VESA vendu séparément. Veillez à utiliser les spécifications VESA appropriées, comme indiqué dans la section sur le montage mural dans le Guide de l'utilisateur.

Pour plus d'informations sur les instructions de sécurité, veuillez consulter le document Informations sur la sécurité, l'environnement et la réglementation (SERI) qui est livré avec votre moniteur.

## Avant d'accéder à l'intérieur de votre moniteur

#### Étapes

- 1. Enregistrez et fermez tous les fichiers ouverts et quittez toutes les applications ouvertes.
- 2. Éteignez votre moniteur.
- 3. Débranchez votre moniteur et tous les périphériques connectés des prises électriques.
- 4. Déconnectez tous les périphériques et les appareils réseau connectés à votre moniteur, tels que le clavier, la souris et la station d'accueil.

 $\triangle~$  AVERTISSEMENT : Lorsque vous débranchez un câble réseau, débranchez d'abord le câble de votre moniteur, puis débranchez le câble du périphérique réseau.

5. Enlevez les cartes multimédia et le disque optique de votre moniteur si vous en avez.

## Après avoir accédé à l'intérieur de votre moniteur

## △ AVERTISSEMENT : Si vous laissez des vis inutilisées ou desserrées à l'intérieur de votre moniteur, vous pourriez l'endommager gravement.

#### Étapes

- 1. Remettez toutes les vis en place et assurez-vous qu'il ne reste plus de vis inutilisées à l'intérieur de votre moniteur.
- 2. Connectez tous les appareils externes, périphériques ou câbles que vous avez débranchés avant de travailler à l'intérieur de votre moniteur.
- 3. Remplacez les cartes multimédia, les disques ou toute autre pièce que vous avez retirée avant de travailler à l'intérieur de votre moniteur.
- 4. Branchez votre moniteur et tous les périphériques connectés aux prises électriques correspondantes.
- 5. Allumez votre moniteur.

## Vues du moniteur AW2725DM

## Vue de devant

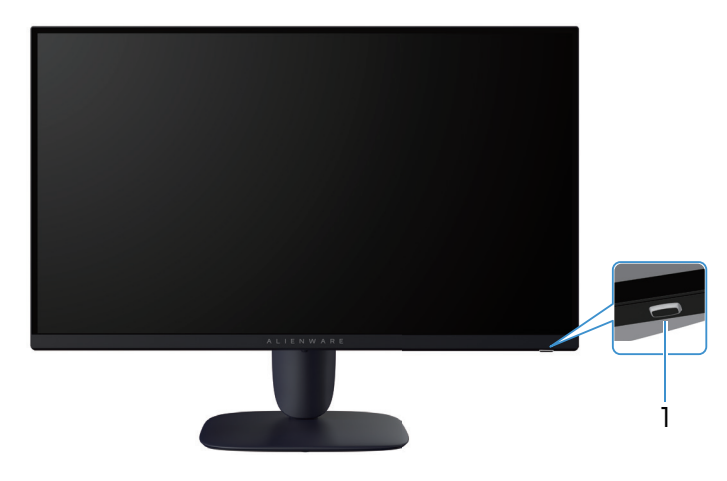

Figure 1. Vue de devant du moniteur

### Tableau 1. Composants et descriptions.

| Nom | Description                                    | Utilisation                                                                                                    |
|-----|------------------------------------------------|----------------------------------------------------------------------------------------------------|
| 1   | Bouton d'alimentation (avec indicateur<br>LED) | Pour allumer ou éteindre le moniteur.<br>Une couleur blanche fixe indique que le moniteur est allumé et qu'il<br>fonctionne. Une couleur blanche clignotante indique que le moniteur<br>est en mode veille. |

## Vue de derrière

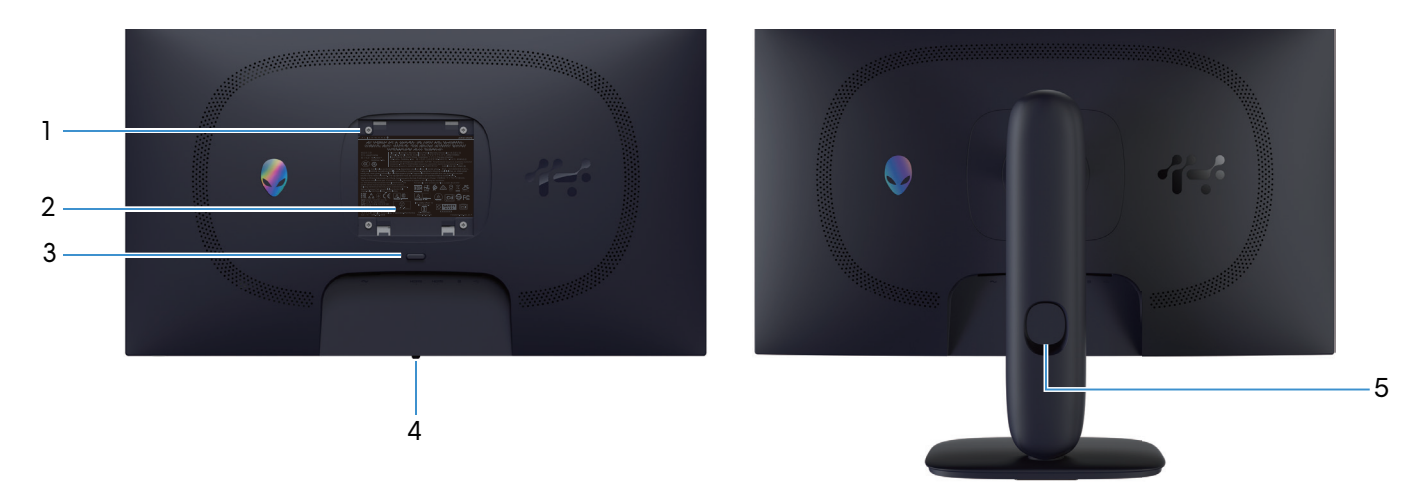

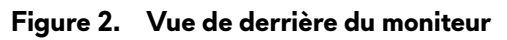

| Tableau ( | 2. C     | omposants | et d | escriptions.  |
|-----------|----------|-----------|------|---------------|
| labicau / | <u> </u> | omposants | er a | caci iptiona. |

| Nom | Description                                                                    | Utilisation                                                                                                    |
|-----|--------------------------------------------------------------------------------|----------------------------------------------------------------------------------------------------|
| 1   | Trous de montage VESA (4) (100 mm x<br>100 mm) - derrière la plaque VESA fixée | Installez le moniteur sur un mur avec un kit de montage mural compatible VESA.                                                                                                    |
| 2   | Étiquette réglementaire                                                        | Liste les certifications réglementaires.                                                                                                    |
| 3   | Bouton d'ouverture du socle                                                    | Permet de détacher le socle du moniteur.                                                                                                    |
| 4   | Bouton du joystick                                                             | Utilisez pour contrôler le menu de l'affichage à l'écran (OSD). Pour plus d'informations, voir <i>Fonctionnement du moniteur</i> dans le <i>Guide de l'utilisateur</i> du AW2725DM. |
| 5   | Fente de gestion des câbles                                                    | Pour organiser les câbles en les faisant passer dans la fente.                                                                                                    |

## Vue latérale

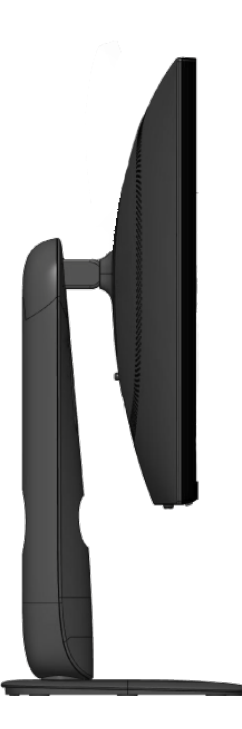

Figure 3. Vue latérale du moniteur

## Vue de dessous

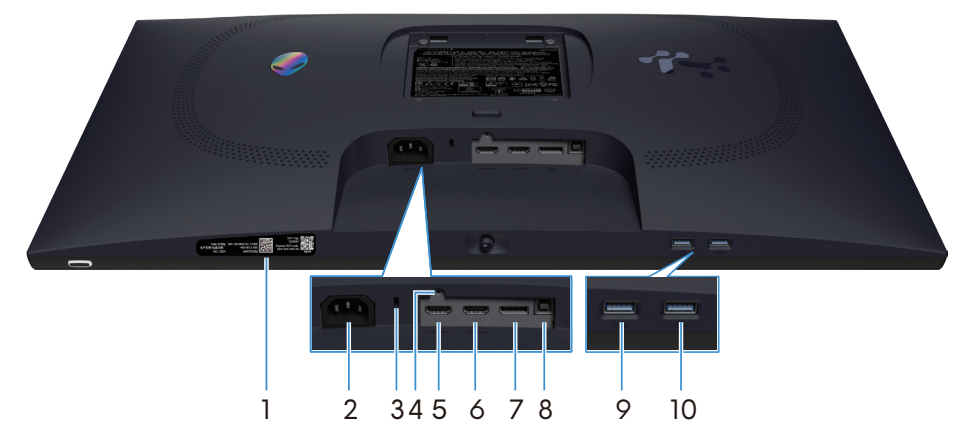

Figure 4. Vue de dessous du moniteur

## Tableau 3. Composants et descriptions.

| Nom | Description                                                                                  | Utilisation                                                                                                    |
|-----|----------------------------------------------------------------------------------------------|----------------------------------------------------------------------------------------------------|
| 1   | Étiquette du code QR, du numéro de<br>série et de l'étiquette de service de mon<br>Alienware | Consultez cette étiquette si vous avez besoin de contacter le<br>support technique de Dell. L'étiquette de service est un identifiant<br>alphanumérique unique qui permet aux techniciens de service Dell<br>d'identifier les composants matériels de votre moniteur et d'accéder aux<br>informations de garantie. |
| 2   | ∼<br>Connecteur d'alimentation                                                               | Pour brancher le câble d'alimentation (fourni avec votre moniteur).                                                                                                    |
| 3   | Fente de verrouillage de sécurité<br>(basé sur une fente de sécurité Kensington)             | Fixez votre moniteur avec un verrou de sécurité (vendu séparément) pour empêcher les mouvements non autorisés de votre moniteur.                                                                                                    |
| 4   | Fonction de verrouillage du socle                                                            | Pour verrouiller le socle sur le moniteur avec une vis M3x6 mm (vis non fournie).                                                                                                    |
| 5   | Port HDMI 1                                                                                  | Utilisez le câble HDMI (fourni avec votre moniteur) pour connecter votre ordinateur avec ce port.                                                                                                    |
| 6   | Port HDMI 2                                                                                  | Utilisez le câble HDMI (fourni avec votre moniteur) pour connecter votre ordinateur avec ce port.                                                                                                    |
| 7   | <b>D</b><br>DisplayPort                                                                      | Utilisez le câble DisplayPort-DisplayPort (fourni avec votre moniteur)<br>pour connecter votre ordinateur avec ce port.                                                                                                    |
| 8   | Port USB type B en amont.                                                                    | Branchez le câble USB (livré avec votre moniteur) entre ce port et votre ordinateur pour activer les ports USB sur votre moniteur.                                                                                                    |
| 9   | $\overset{\bullet}{\xrightarrow{}}_{5}$ Port USB type A en aval                              | <ul> <li>Branchez pour charger votre appareil USB.</li> <li><b>REMARQUE :</b> Pour utiliser ce port, vous devez connecter le câble<br/>USB (fourni avec le moniteur) au port USB en amont sur le moniteur</li> </ul>                                                                                               |
|     |                                                                                              | et sur votre ordinateur.<br>(i) <b>REMARQUE :</b> Pour éviter les interférences de signal, évitez de<br>connecter d'autres périphériques USB au port adjacent lorsque vous<br>utilisez un périphérique USB sans fil sur un port USB en aval.                                                                       |
| 10  |                                                                                              | Connectez votre périphérique USB type A.                                                                                                    |
|     | Port USB type A en aval                                                                      | (i) REMARQUE : Pour utiliser ce port, vous devez connecter le câble<br>USB (fourni avec le moniteur) au port USB en amont sur le moniteur<br>et sur votre ordinateur.                                                                                                    |
|     |                                                                                              | Image: Pour éviter les interférences de signal, évitez de connecter d'autres périphériques USB au port adjacent lorsque vous utilisez un périphérique USB sans fil sur un port USB en aval.                                                                                                    |

## Principaux composants du moniteur AW2725DM

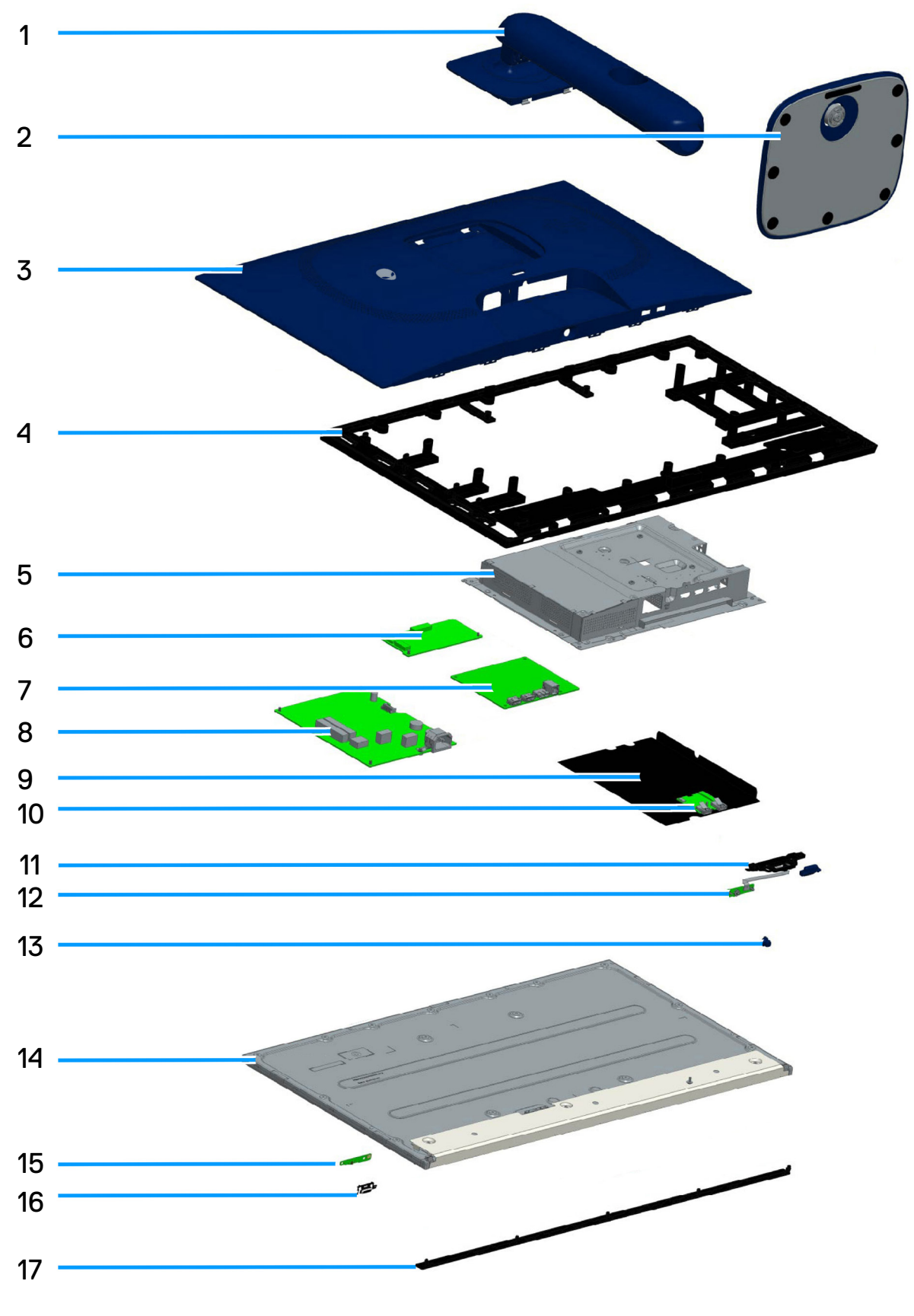

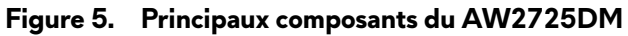

| Élément | Description                  |
|---------|------------------------------|
| 1       | Colonne de support           |
| 2       | Base                         |
| 3       | Couvercle arrière            |
| 4       | Cadre central                |
| 5       | Blindage métallique          |
| 6       | Carte de conversion          |
| 7       | Carte du système             |
| 8       | Carte d'alimentation         |
| 9       | Feuille de Mylar             |
| 10      | Carte d'E/S                  |
| 11      | Curseur QR                   |
| 12      | Carte du bouton-joystick     |
| 13      | Bouton du joystick           |
| 14      | Panneau d'affichage          |
| 15      | Carte du bouton-alimentation |
| 16      | Bouton d'alimentation        |
| 17      | Garniture avant              |

#### Tableau 4. Principaux composants du AW2725DM.

#### **REMARQUE :**

Pour le remplacement du câble d'alimentation, du câble réseau et de la source d'alimentation externe (le cas échéant), veuillez contacter Dell :

- **1.** Voir le Site de support de Dell.
- 2. Vérifiez votre pays ou votre région dans le menu déroulant Choose A Country (Choisir un pays)/Region (Région) dans la partie inférieure droite de la page.
- 3. Cliquez sur Contact Us (Nous contacter) à côté de la liste déroulante du pays.
- 4. Sélectionnez le lien du service ou de l'assistance requise.
- 1. Choisissez la méthode pour contacter Dell qui vous convient le mieux.

## Diagramme de connectivité du câblage

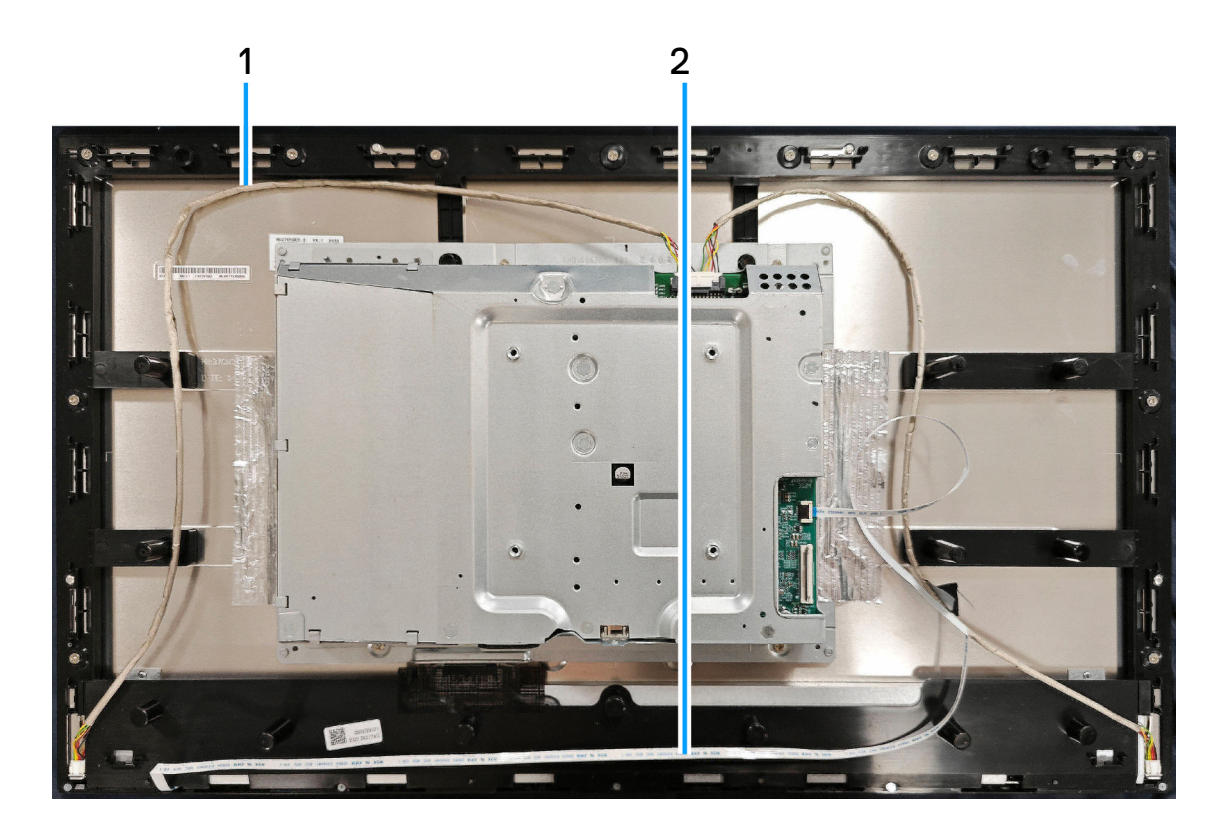

Figure 6. Diagramme de connectivité du câblage

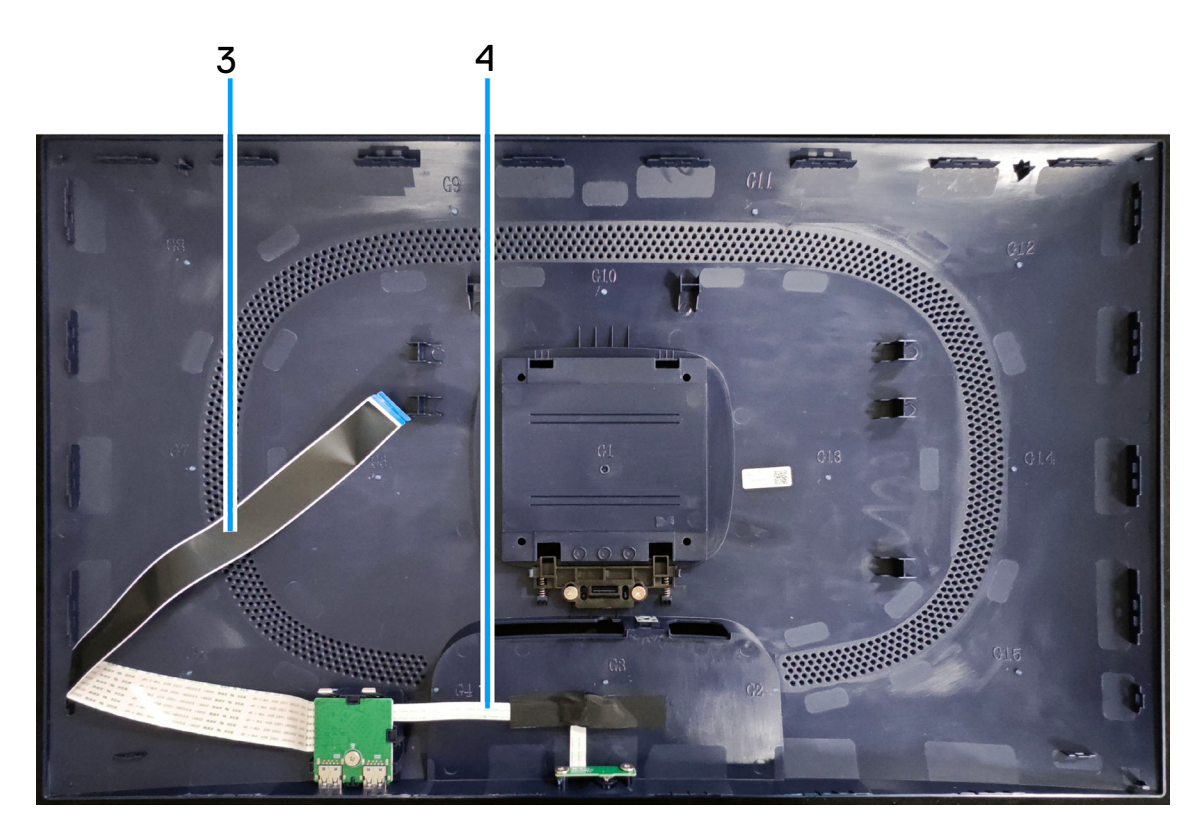

Figure 7. Diagramme de connectivité du câblage

## Tableau 5. Description de la connectivité du câblage

| Élément | Description                                                  |
|---------|--------------------------------------------------------------|
| 1       | Câble de la barre lumineuse                                  |
| 2       | Câble du bouton-alimentation                                 |
| 3       | Câble de signalisation différentielle à basse tension (LVDS) |
| 4       | Câble du bouton-joystick                                     |

## Branchement des câbles

- MISE EN GARDE : Avant de commencer les procédures suivantes, suivez Instructions de sécurité.
- MISE EN GARDE : Pour votre sécurité, assurez-vous que la prise de courant reliée à la terre sur laquelle vous branchez le câble d'alimentation est facilement accessible à l'opérateur et qu'elle est aussi proche que possible de l'équipement. Pour couper l'alimentation de l'appareil, débranchez le câble d'alimentation de la prise de courant en tenant fermement la fiche. Ne jamais tirer sur le cordon.
- MISE EN GARDE : Un câble d'alimentation certifié doit être utilisé avec cet équipement. Les normes nationales d'installation et/ ou d'équipement applicables doivent être prises en compte. Un cordon d'alimentation certifié, au moins équivalent à un cordon ordinaire flexible au chlorure de polyvinyle, selon la norme IEC 60227 (désignation H05VV-F 3G 0,75 mm<sup>2</sup> ou H05VVH2-F2 3G 0,75 mm<sup>2</sup>) doit être utilisé.
- (i) **REMARQUE** : Ne branchez pas tous les câbles de l'ordinateur en même temps. Il est recommandé de faire passer les câbles à travers l'emplacement de gestion des câbles avant de les brancher sur le moniteur.
- (i) **REMARQUE** : Les moniteurs Alienware sont conçus pour fonctionner de manière optimale avec les câbles de signal fournis par Alienware. Dell ne garantit pas la qualité et les performances vidéo si des câbles non Alienware sont utilisés.

#### Pour connecter votre moniteur à l'ordinateur :

- 1. Éteignez votre ordinateur et débranchez son cordon d'alimentation.
- 2. Branchez le câble DisplayPort à DisplayPort ou le câble HDMI sur votre moniteur et sur l'ordinateur.
- 3. Branchez l'extrémité USB type B du câble en amont sur le moniteur et l'extrémité USB type A du câble sur l'ordinateur.
- 4. Branchez les périphériques USB sur les ports USB 5Gbps en aval du moniteur.
- 5. Branchez les câbles d'alimentation de votre ordinateur et du moniteur sur une prise de courant murale.
- 6. Allumez le moniteur et l'ordinateur.
- 7. Si votre moniteur affiche une image, l'installation est terminée. Si aucune image n'est affichée, voir Problèmes courants.

### Branchement du câble DisplayPort (DP à DP)

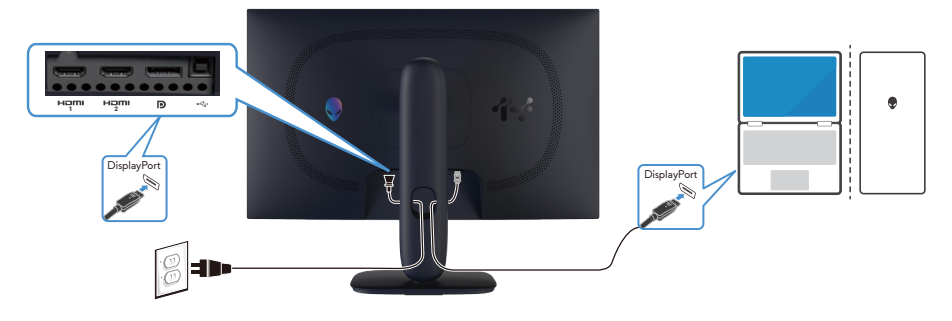

Figure 8. Branchement du câble DisplayPort (DP à DP)

#### Branchement du câble HDMI

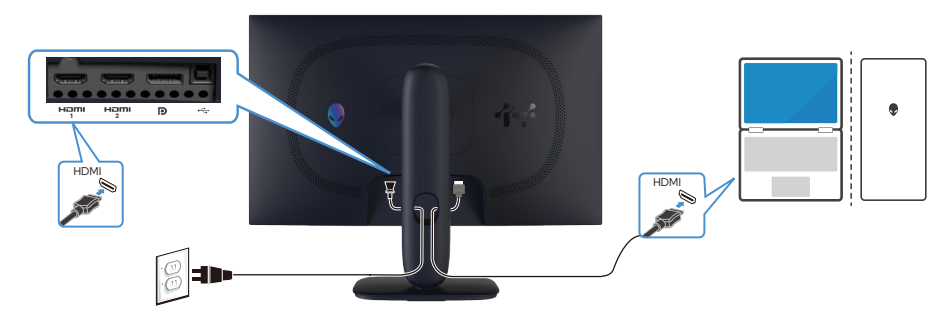

Figure 9. Branchement du câble HDMI

## Branchement du câble USB type B (type B à type A)

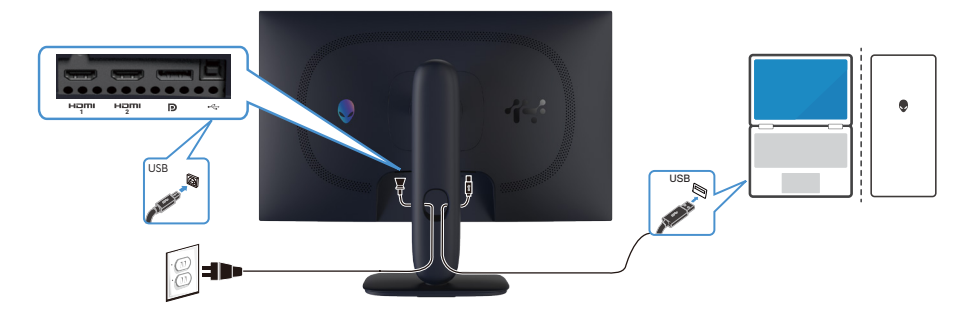

Figure 10. Branchement du câble USB type B (type B à type A)

## Démontage et remontage

△ AVERTISSEMENT : Les informations contenues dans cette section sont uniquement pour les techniciens d'entretien agréés dans la région EMEA. Dell interdit aux utilisateurs de démonter le moniteur et tout dommage causé par un entretien non autorisé ne sera pas couvert par la garantie.

## **Outils recommandés**

Les procédures décrites dans ce document peuvent nécessiter les outils suivants :

- 1. Tournevis (tête Phillip, tête hexagonale)
- 2. Traceur en plastique

## Liste des vis

- (i) **REMARQUE :** Lorsque vous enlevez les vis d'un composant, il est recommandé de noter le type et le nombre de vis, puis de les placer dans une boîte de rangement appropriée. Cela permet de s'assurer que le bon nombre de vis et le bon type de vis sont utilisés lorsque le composant est remplacé.
- (i) **REMARQUE :** Certains ordinateurs ont des surfaces magnétiques. Vérifiez que les vis ne restent pas attachées sur ces surfaces lorsque vous remplacez un composant.
- (i) **REMARQUE :** La couleur des vis peut varier en fonction de l'achat.

### Tableau 6. Liste des vis

| Composant                                   | Type de vis | Nombre | Images des vis |
|---------------------------------------------|-------------|--------|----------------|
| Couvercle arrière                           | M4X10       | 4      | 1              |
| Blindage métallique                         | M3X4        | 4      | *              |
| Carte du système et carte<br>d'alimentation | D3X7        | 9      | Ŷ              |
| Carte d'alimentation                        | M4X8        | 1      |                |
| Cadre central                               | M3X4        | 11     | •              |
| Cadre central                               | M2X2        | 5      | ×              |
| Carte du bouton-alimentation                | M2X2        | 2      | ×              |
| Carte d'E/S et carte du bouton-<br>joystick | D3X5        | 3      | ×              |

## Socle

## Enlever le socle

### Pré-requis

1. Suivez la procédure décrite dans Avant d'accéder à l'intérieur de votre moniteur.

## Étapes

- 1. Placez le moniteur sur un chiffon doux ou un coussin sur une surface propre et plane.
- 2. Appuyez sur le bouton de déverrouillage et séparez le support du moniteur.
- 3. Ouvrez la poignée à vis en bas de la base du socle. Tournez-la dans le sens inverse des aiguilles d'une montre pour enlever l'élévateur du socle.

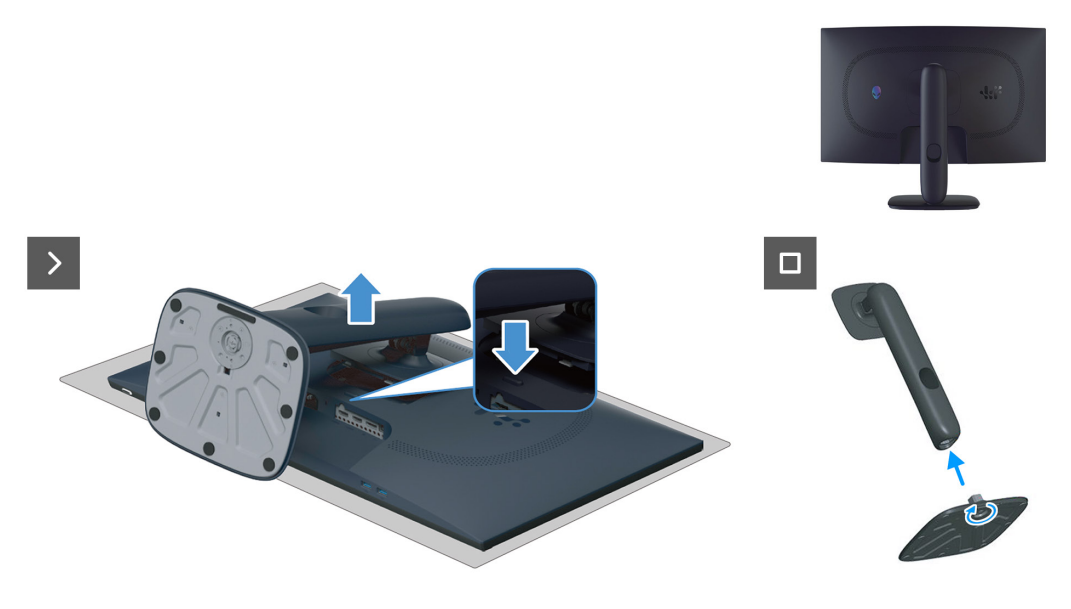

Figure 11. Enlever le socle

## Installer le socle

### Étapes

- 1. Alignez et placez la colonne de support sur la base du socle.
- 2. Ouvrez la poignée à vis en bas de la base du socle. Tournez-la dans le sens des aiguilles d'une montre pour attacher la colonne de support à la base du socle.
- 3. Alignez la colonne de support avec les rainures à l'arrière du moniteur.
- 4. Faites glisser et appuyez doucement sur le support jusqu'à ce qu'il s'enclenche.

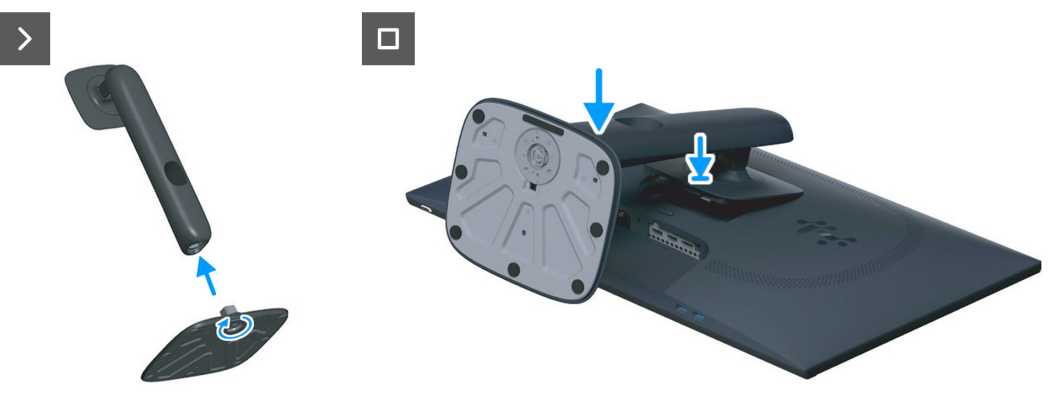

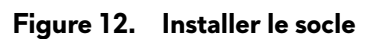

### Étapes suivantes

1. Suivez la procédure décrite dans Après avoir accédé à l'intérieur de votre moniteur.

## Couvercle arrière

## Enlever le couvercle arrière

### Pré-requis

- 1. Suivez la procédure décrite dans Avant d'accéder à l'intérieur de votre moniteur.
- 2. Enlever le socle.

### Étapes

1. Enlevez les quatre vis (M4x10) qui attachent le couvercle arrière sur l'assemblage de l'écran.

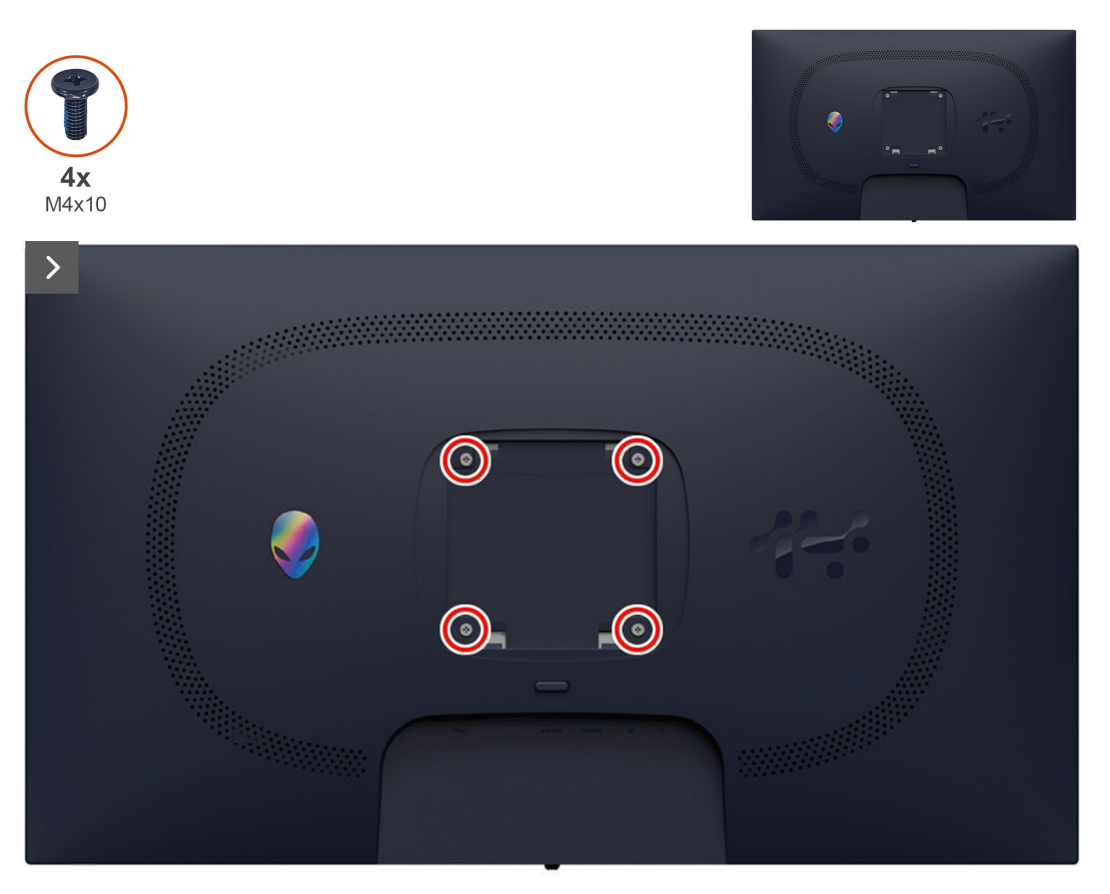

### Figure 13. Enlever le couvercle arrière

2. Avec une pointe en plastique, faites levier sur le couvercle arrière en commençant par le bord inférieur du moniteur.

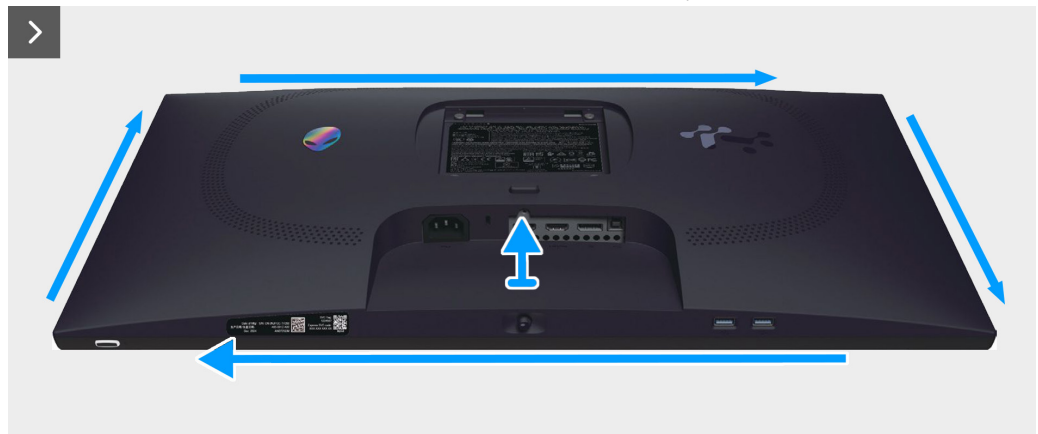

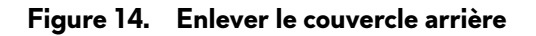

3. Soulevez partiellement le couvercle arrière à partir du bord inférieur et débranchez le câble LVDS du connecteur de la carte du système.

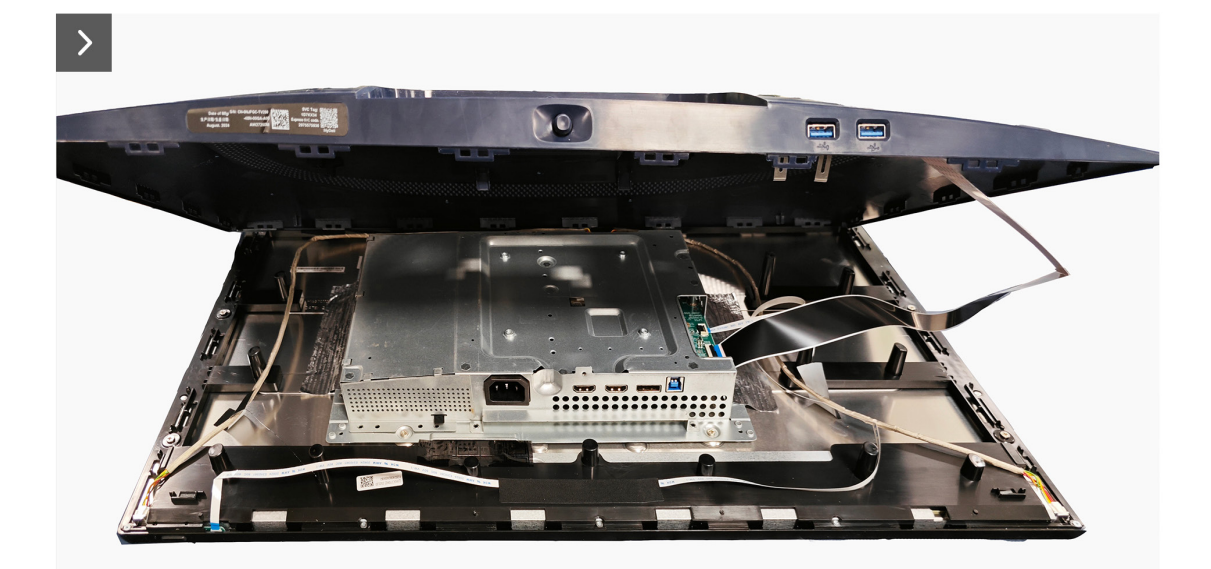

Figure 15. Enlever le couvercle arrière

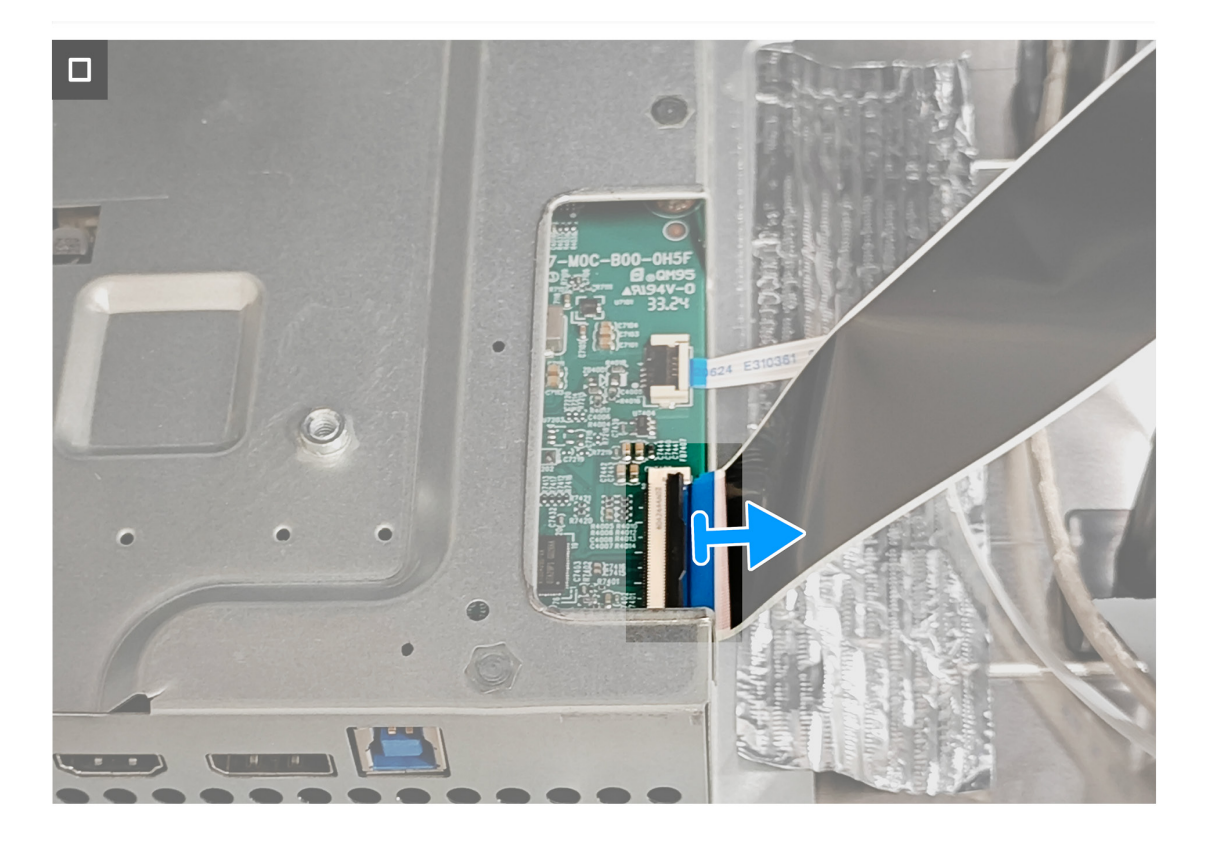

### Figure 16. Enlever le couvercle arrière

4. Soulevez et retirez le couvercle arrière du moniteur.

### Installer le couvercle arrière Étapes

- 1. Connectez le câble LVDS au connecteur de la carte du système.
- 2. Alignez les trous de vis du couvercle arrière avec les trous de vis du moniteur, et appuyez doucement sur les côtés pour mettre le couvercle arrière en place.

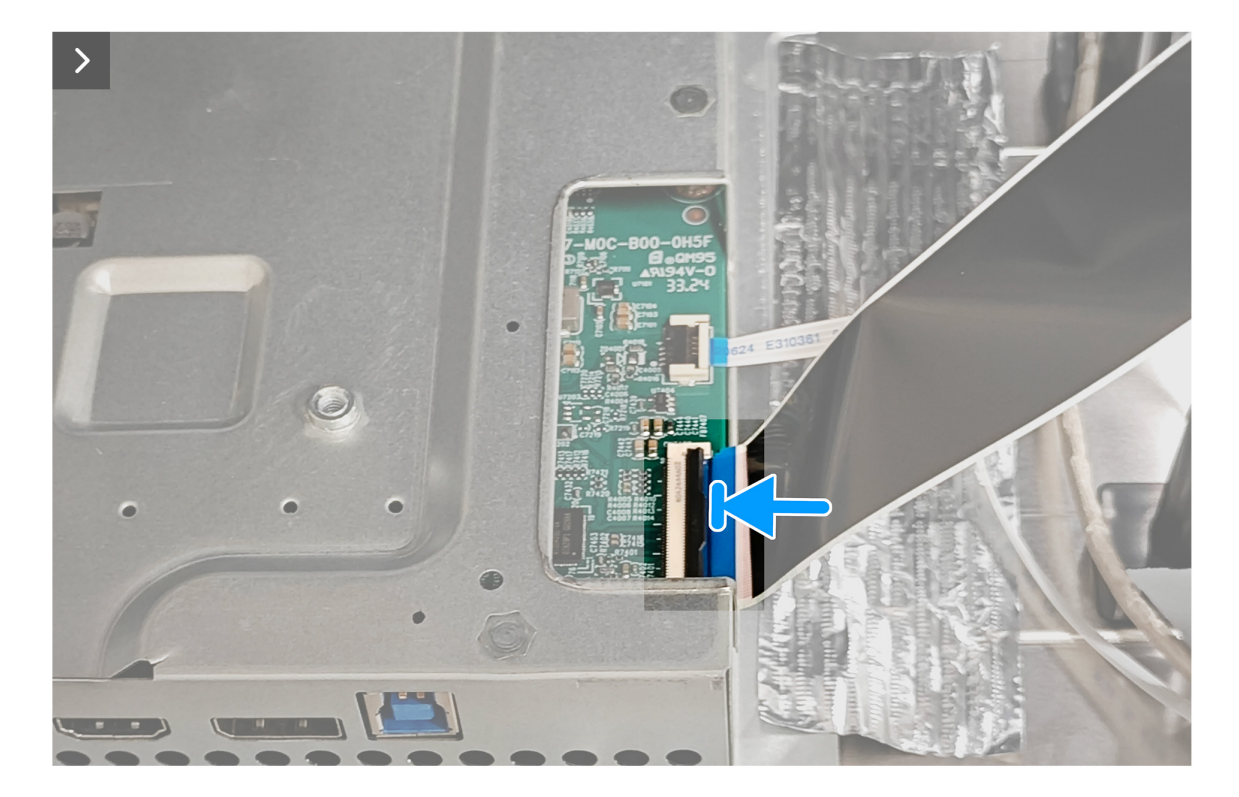

Figure 17. Installer le couvercle arrière

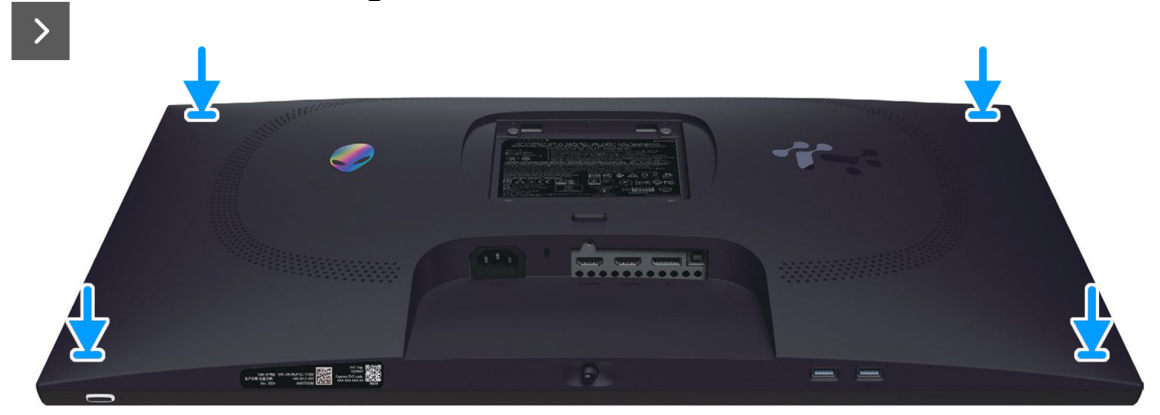

Figure 18. Installer le couvercle arrière

3. Revissez quatre vis (M4x10) pour attacher le couvercle arrière sur l'assemblage de l'écran.

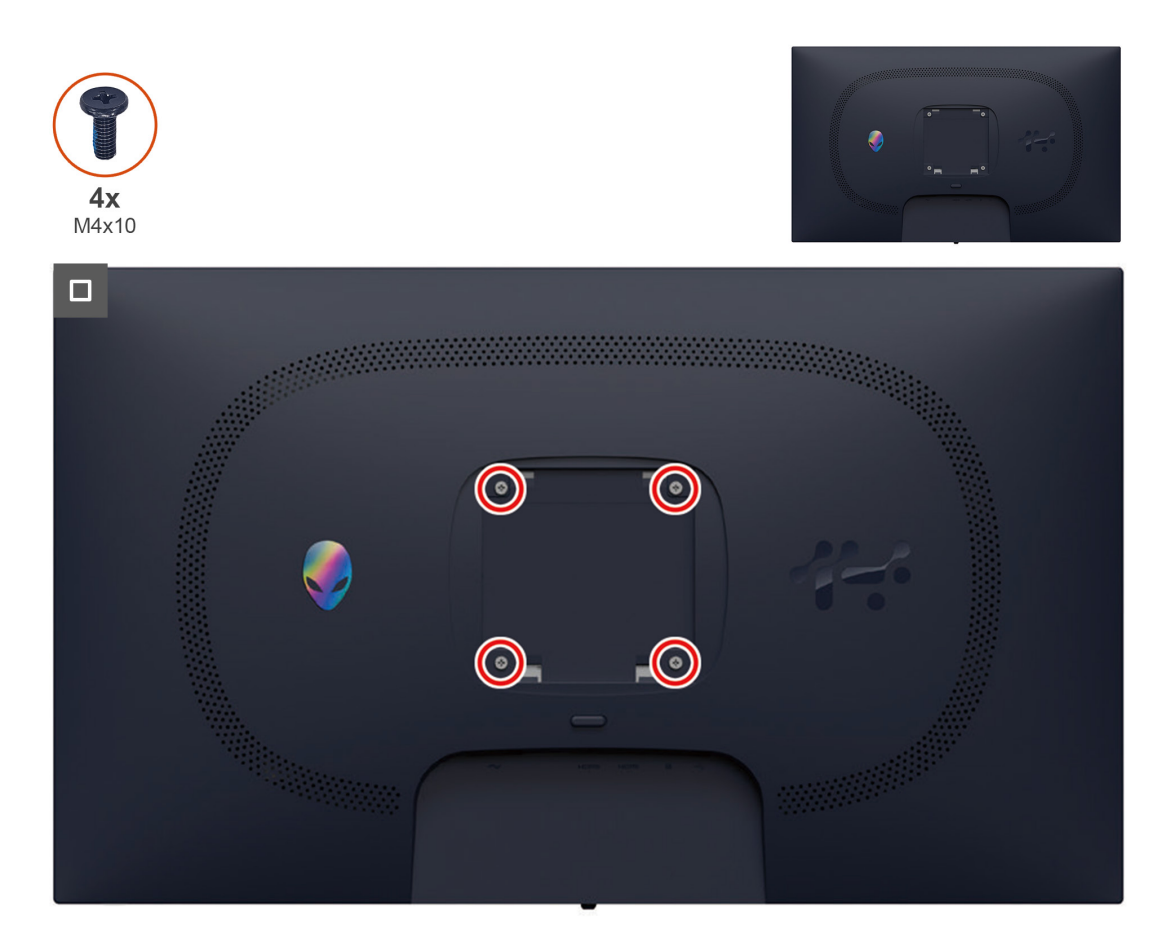

Figure 19. Installer le couvercle arrière

### Étapes suivantes

- 1. Installer le socle.
- 2. Suivez la procédure décrite dans Après avoir accédé à l'intérieur de votre moniteur.

## Blindage métallique

## Enlever le blindage métallique

### Pré-requis

- 1. Suivez la procédure décrite dans Avant d'accéder à l'intérieur de votre moniteur.
- 2. Enlever le socle.
- 3. Enlever le couvercle arrière.

### Étapes

1. Décollez les rubans qui attachent les câbles et le blindage métallique sur le panneau d'affichage.

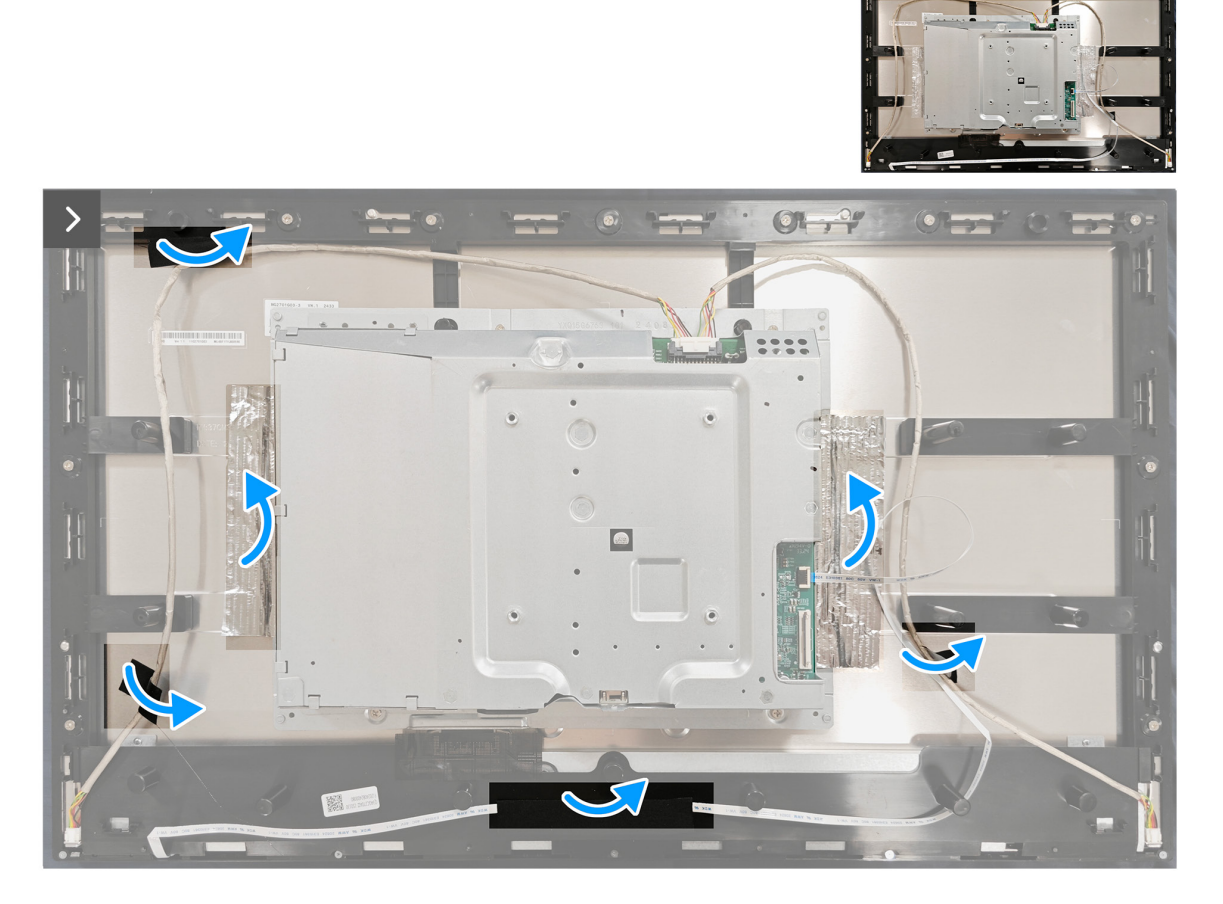

### Figure 20. Enlever le blindage métallique

- 2. Débranchez les câbles de la barre lumineuse du connecteur sur le panneau d'affichage et sur la carte du système.
- 3. Débranchez le câble du clavier du connecteur du panneau d'affichage et de la carte du système.

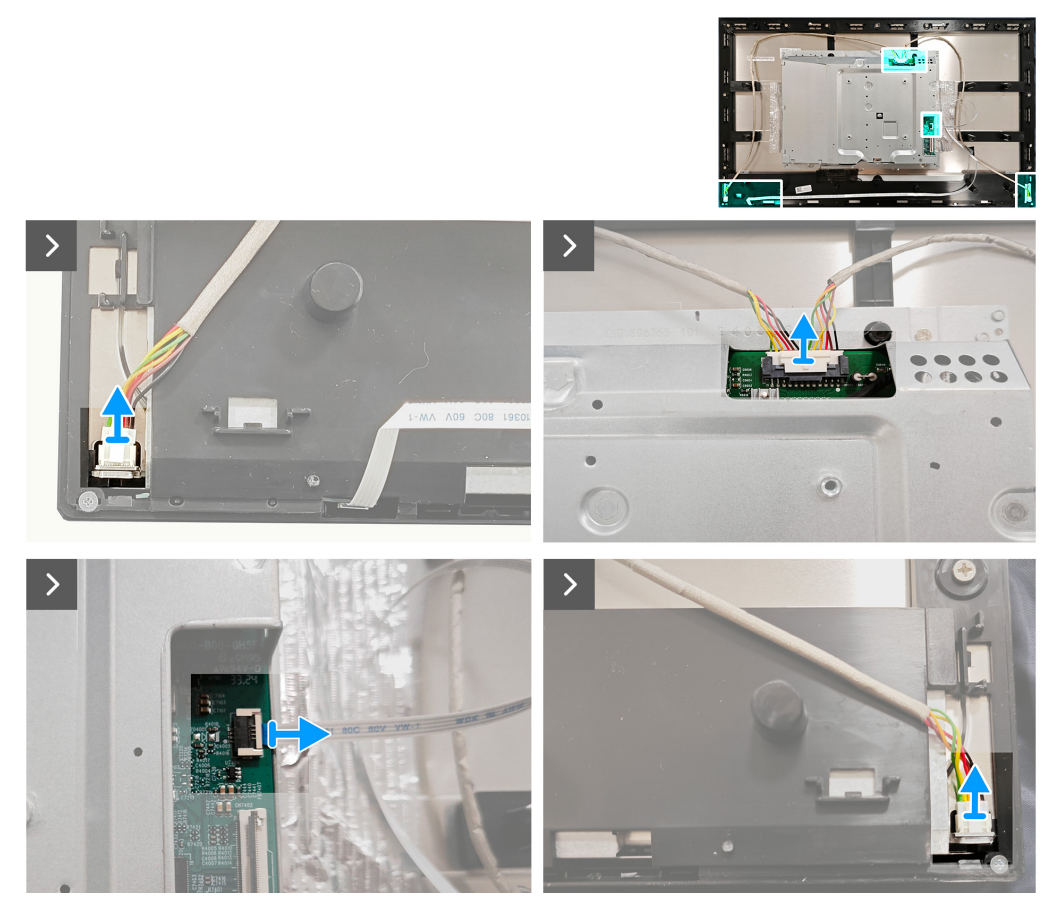

Figure 21. Enlever le blindage métallique

4. Enlevez les quatre vis (M3X4) qui attachent le blindage métallique sur le cadre central.

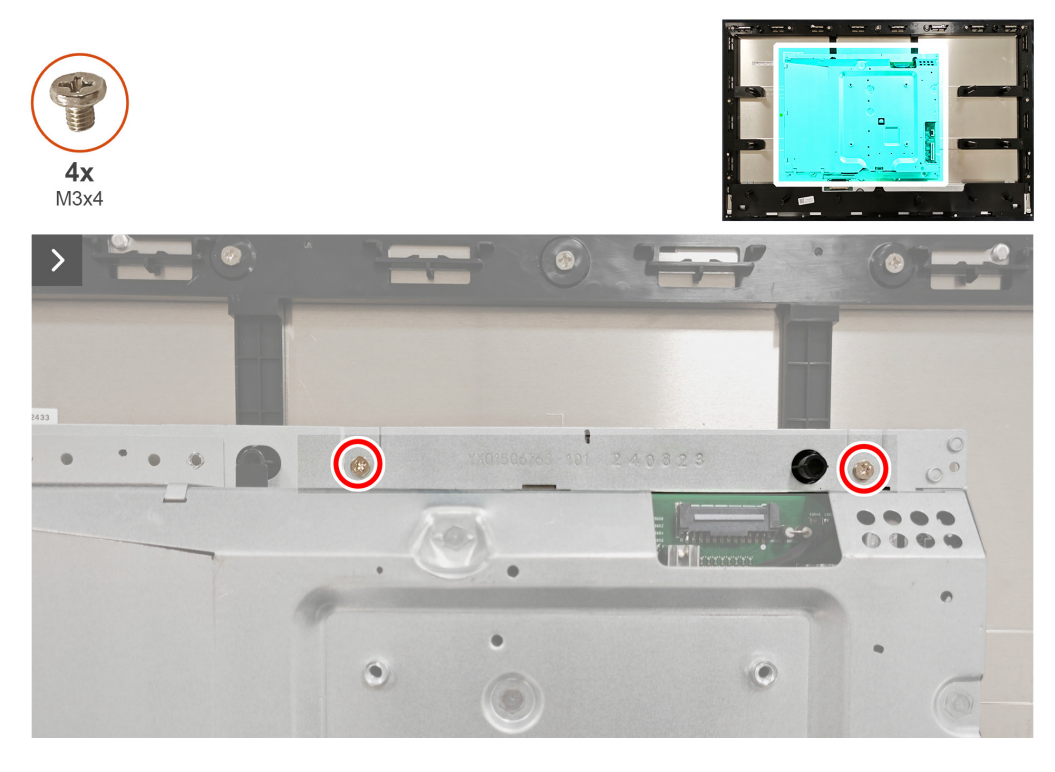

Figure 22. Enlever le blindage métallique

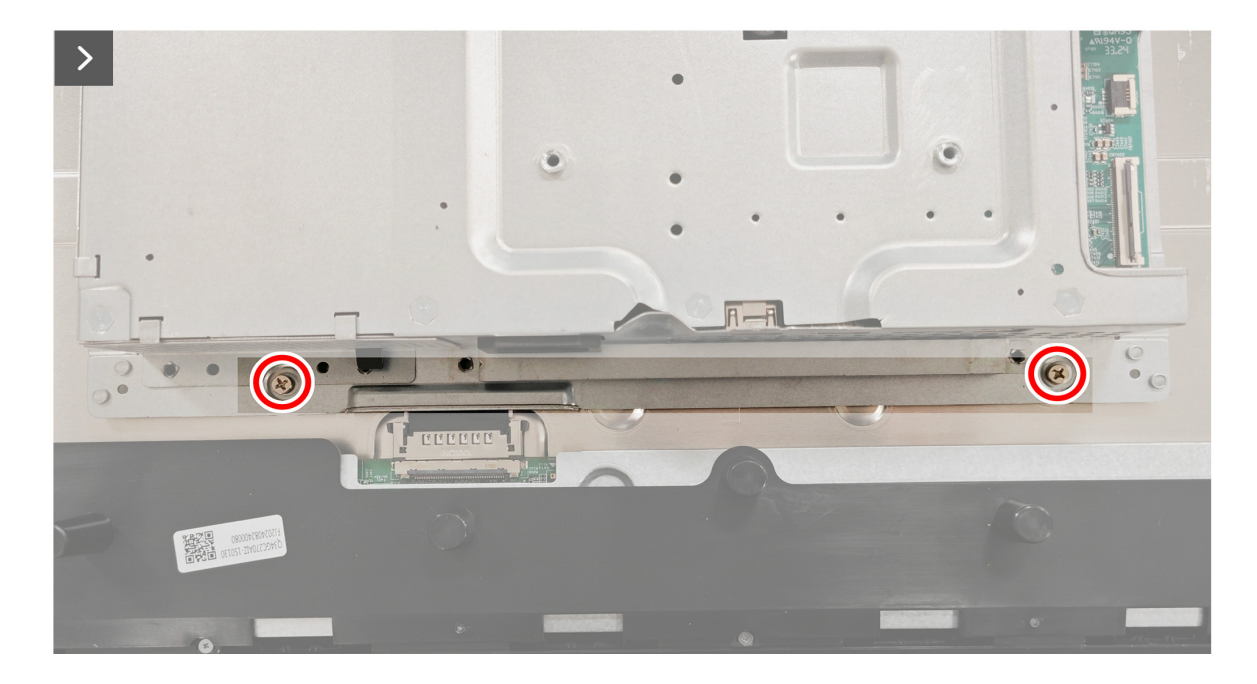

Figure 23. Enlever le blindage métallique

5. Débranchez le câble d'affichage du connecteur du panneau d'affichage.

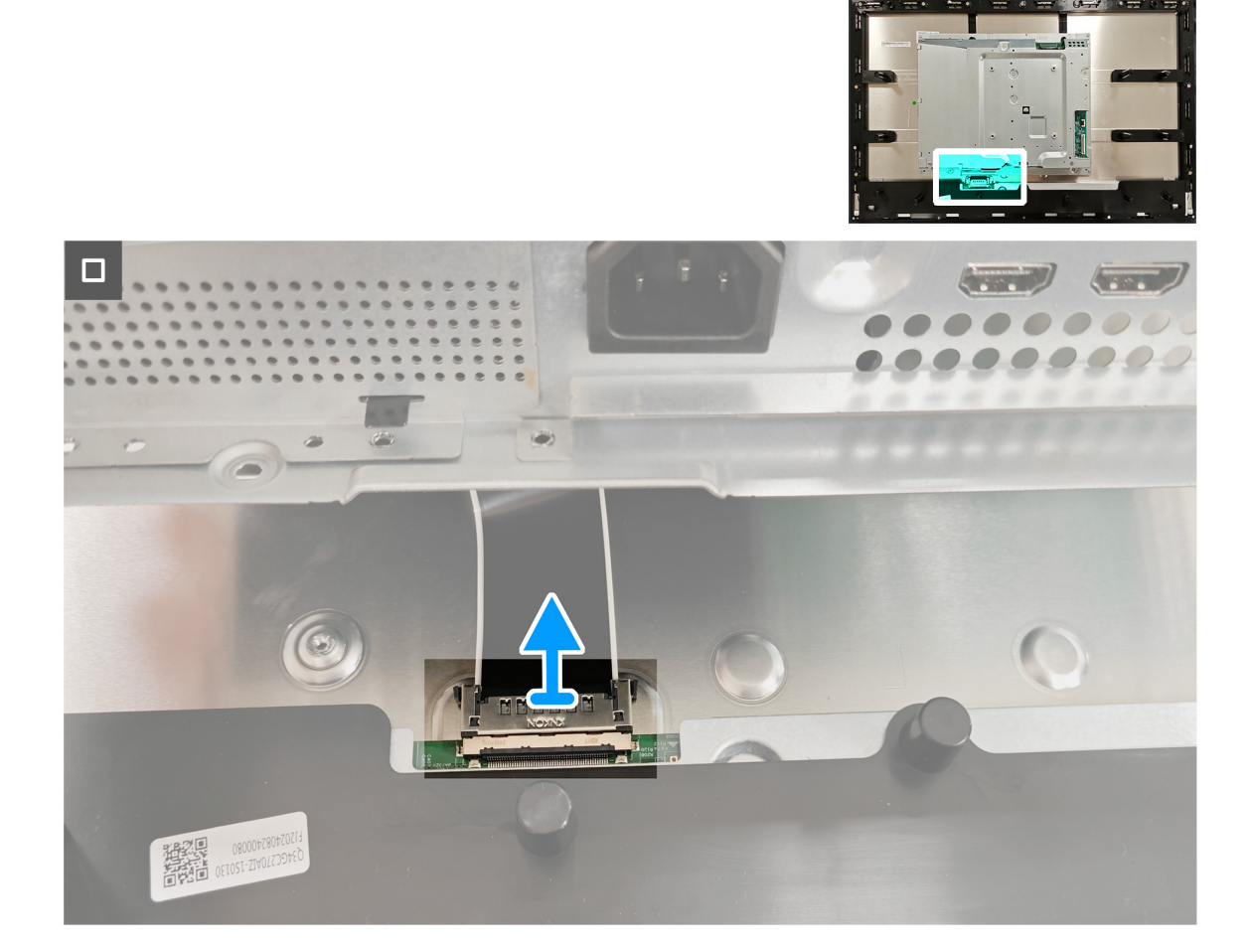

Figure 24. Enlever le blindage métallique

## Installer le blindage métallique

### Étapes

1. Branchez le câble d'affichage sur le connecteur du panneau d'affichage.

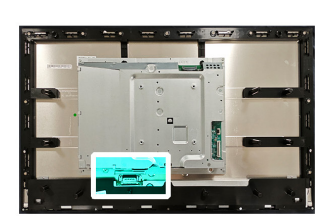

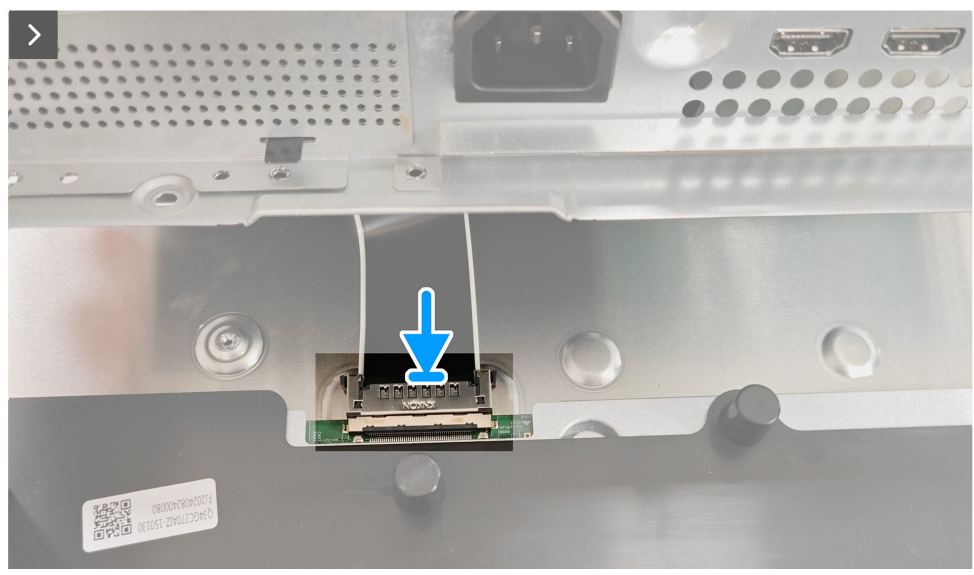

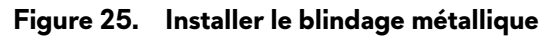

- 2. Alignez les trous de vis du blindage métallique avec les trous de vis du cadre central.
- 3. Revissez les quatre vis (M3X4) qui attachent le blindage métallique sur le cadre central.

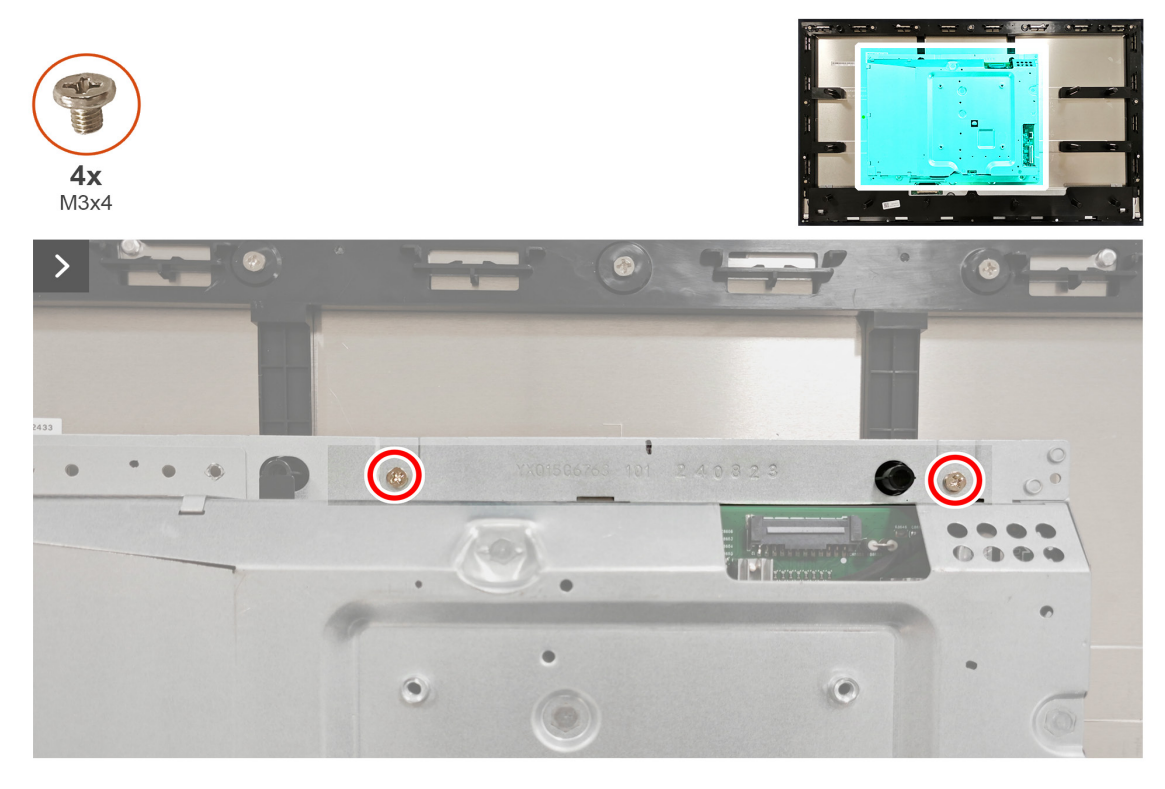

Figure 26. Installer le blindage métallique

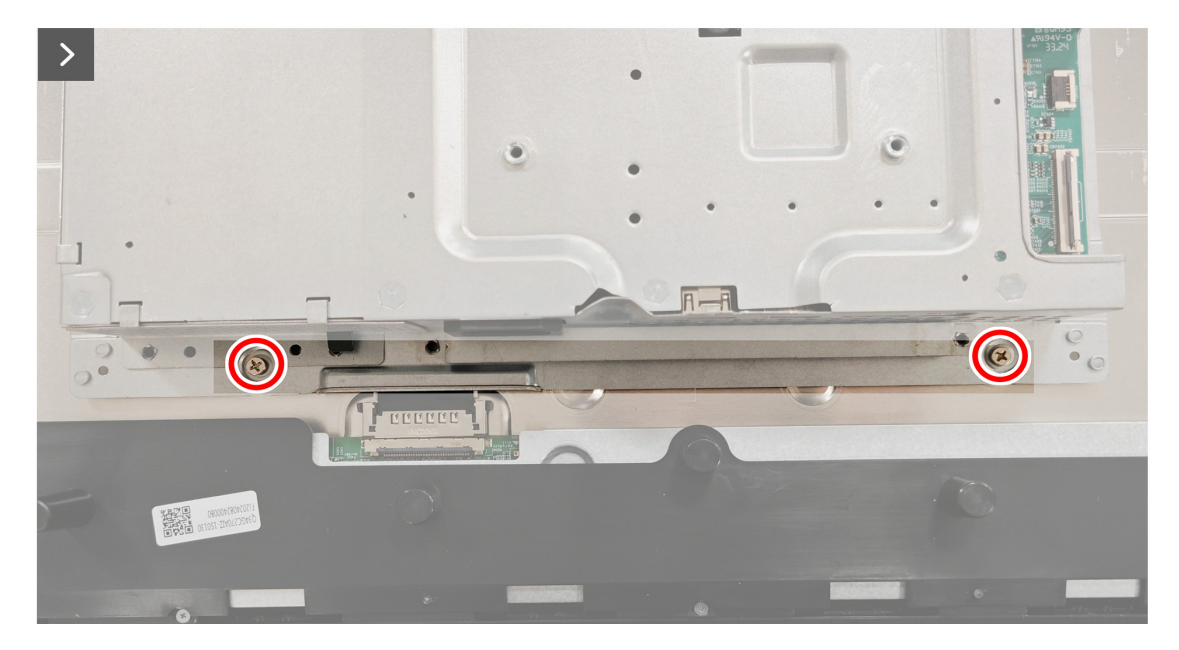

Figure 27. Installer le blindage métallique

- 4. Branchez les câbles de la barre lumineuse sur le connecteur sur le panneau d'affichage et sur la carte du système.
- 5. Branchez le câble du clavier sur le connecteur du panneau d'affichage et de la carte du système.

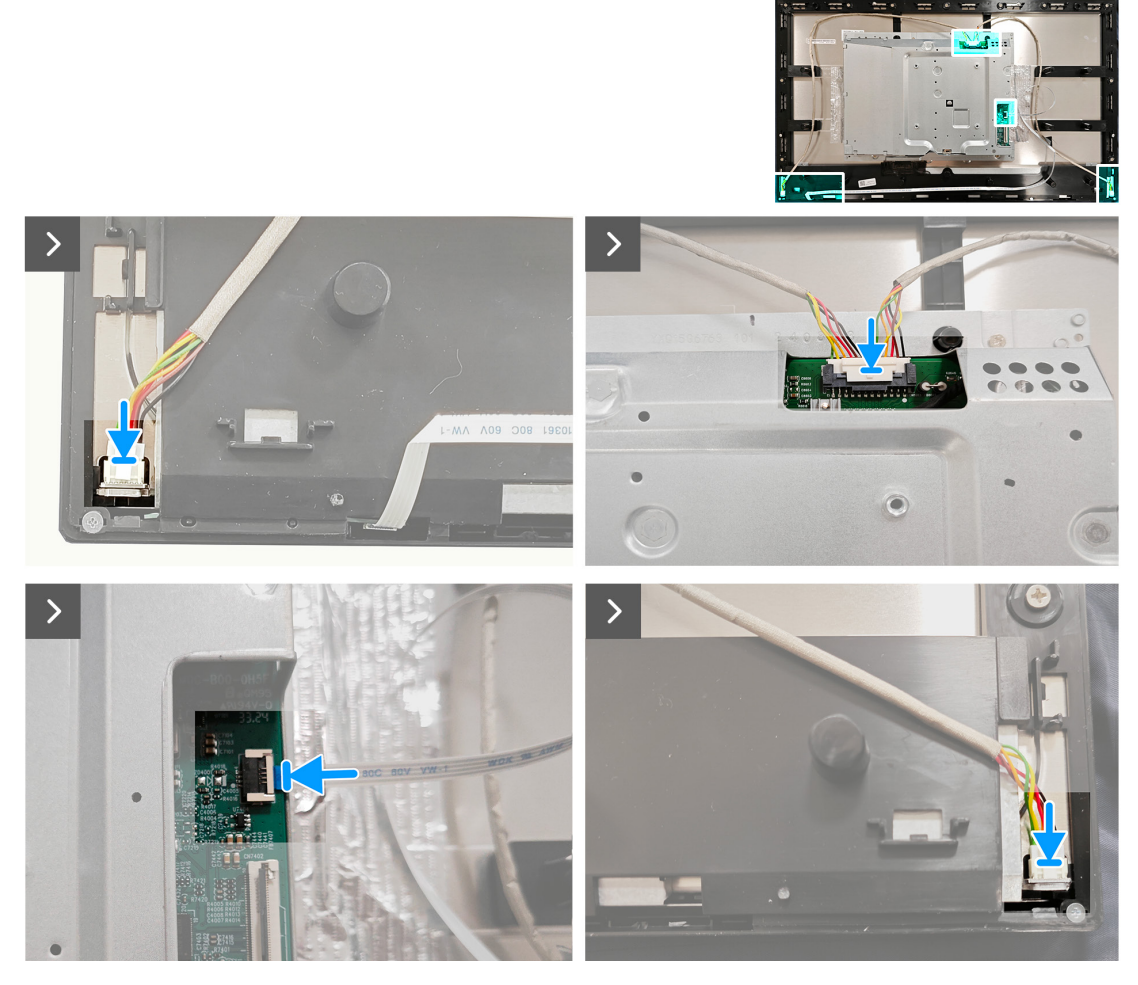

Figure 28. Installer le blindage métallique

6. Collez les rubans qui attachent les câbles et le blindage métallique sur le panneau d'affichage.

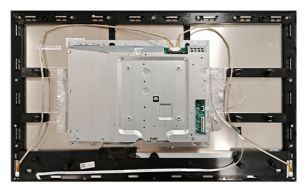

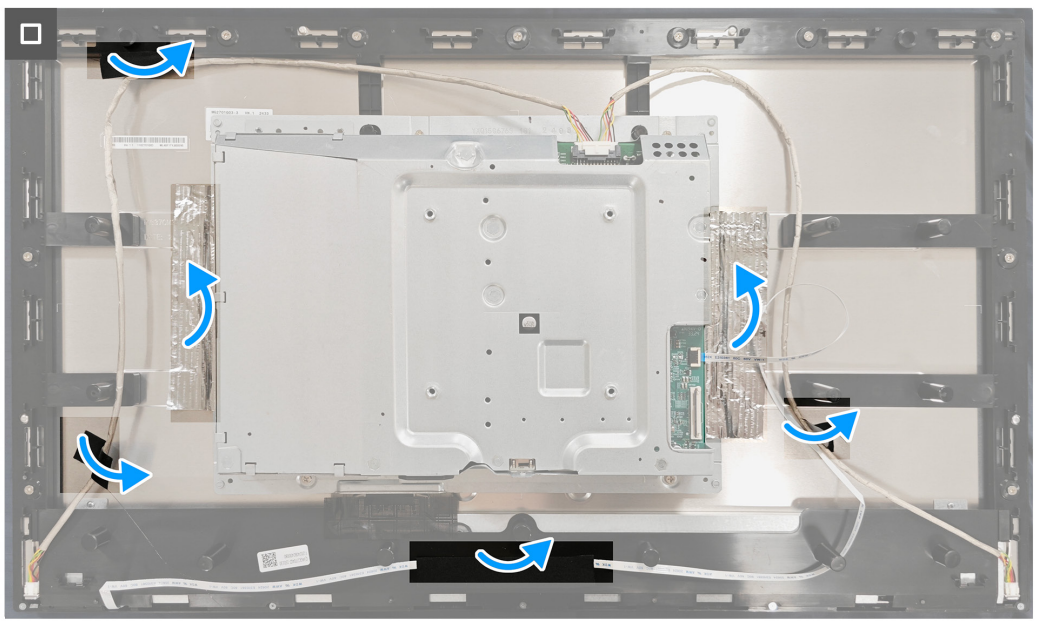

Figure 29. Installer le blindage métallique

#### Étapes suivantes

- 1. Installer le couvercle arrière.
- 2. Installer le socle.
- 3. Suivez la procédure décrite dans Après avoir accédé à l'intérieur de votre moniteur.

## Carte du système et carte d'alimentation

## Enlever la carte du système et la carte d'alimentation

## Pré-requis

- 1. Suivez la procédure décrite dans Avant d'accéder à l'intérieur de votre moniteur.
- 2. Enlever le socle.
- 3. Enlever le couvercle arrière.
- 4. Enlever le blindage métallique.

## Étapes

1. Enlevez la feuille de mylar de la carte d'alimentation.

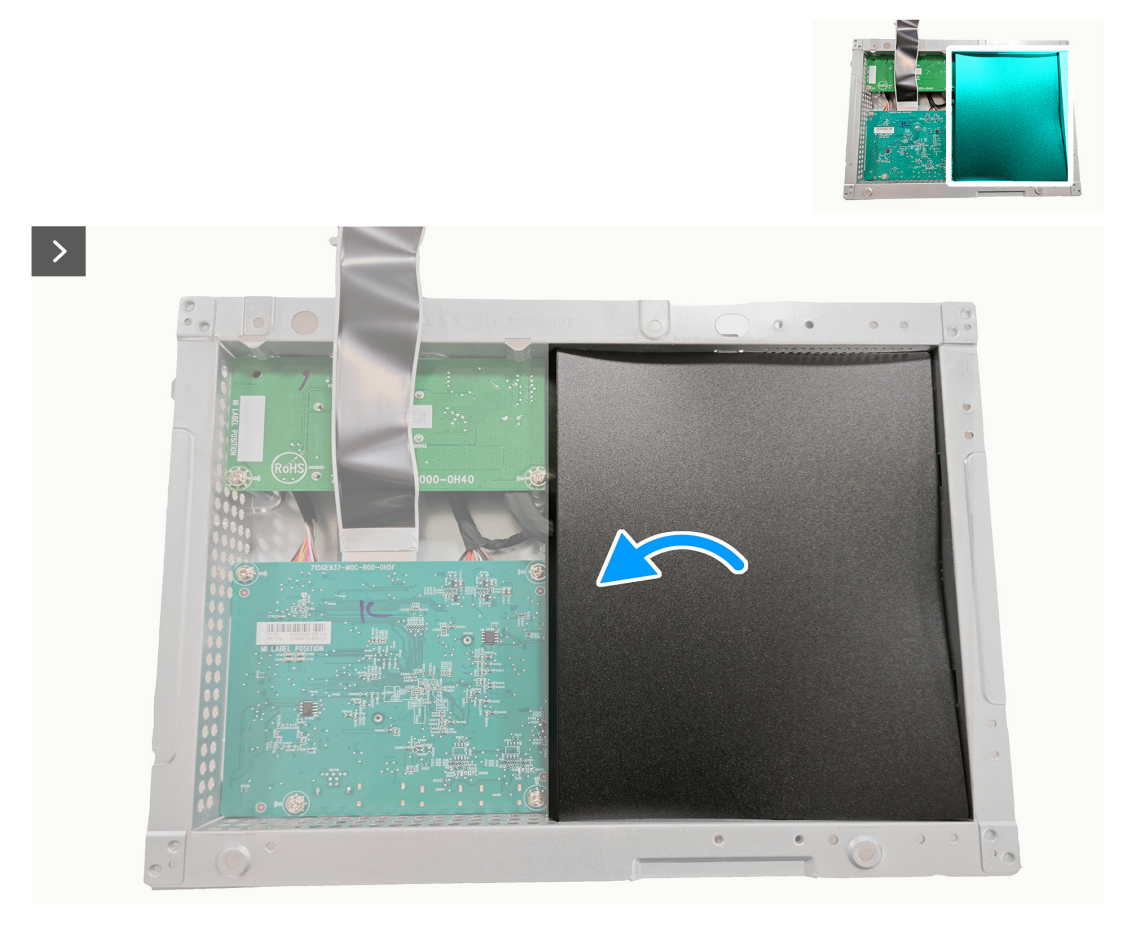

Figure 30. Enlever la carte du système et la carte d'alimentation

2. Enlevez les neuf vis (D3x7) et la vis (M4X8) qui attachent la carte du système, la carte d'alimentation et la carte de conversion sur le blindage métallique.

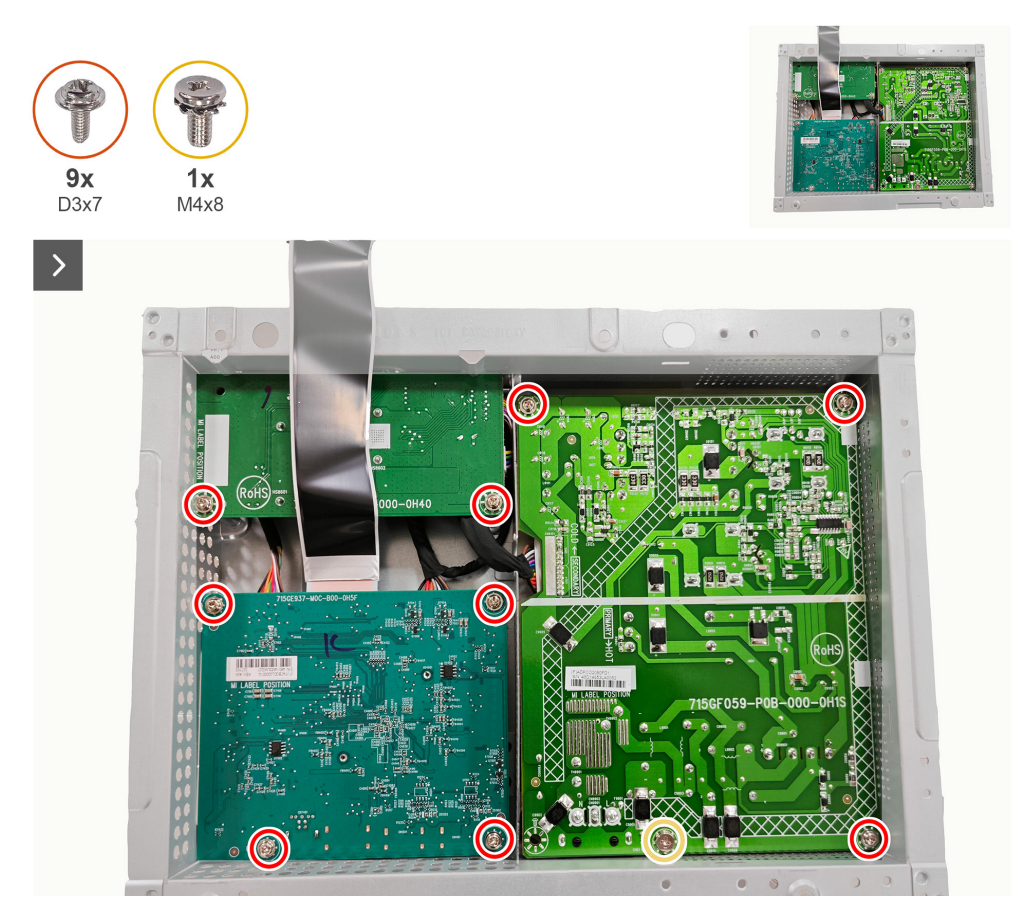

Figure 31. Enlever la carte du système et la carte d'alimentation

3. Débranchez les trois câbles des connecteurs de la carte du système, de la carte d'alimentation et de la carte de conversion.

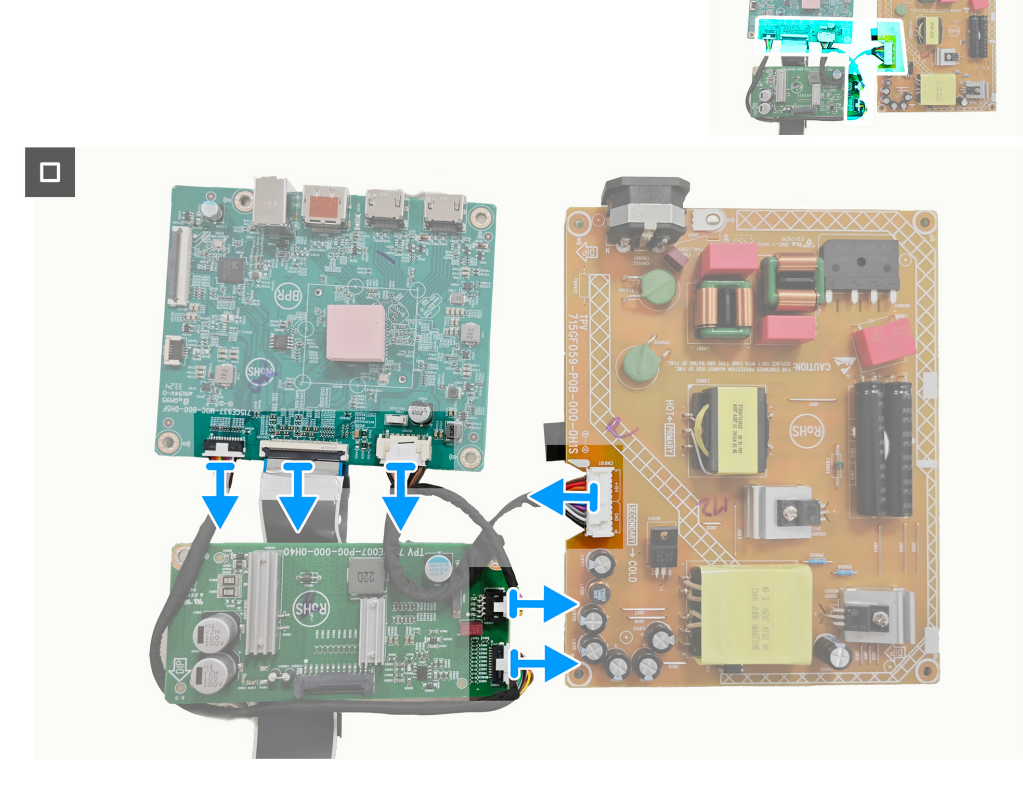

Figure 32. Enlever la carte du système et la carte d'alimentation

## Installer la carte du système et la carte d'alimentation

### Étapes

1. Branchez les trois câbles sur les connecteurs de la carte du système, de la carte d'alimentation et de la carte de conversion.

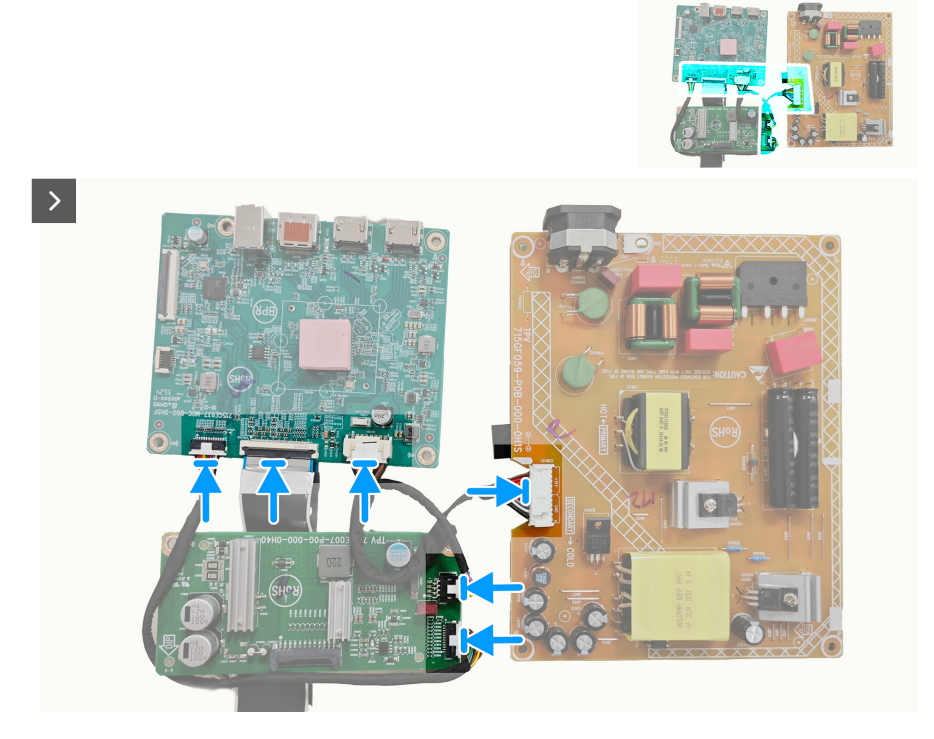

Figure 33. Installer la carte du système et la carte d'alimentation

2. Revissez les neuf vis (D3x7) et la vis (M4X8) pour attacher la carte du système, la carte d'alimentation et la carte de conversion sur le blindage métallique.

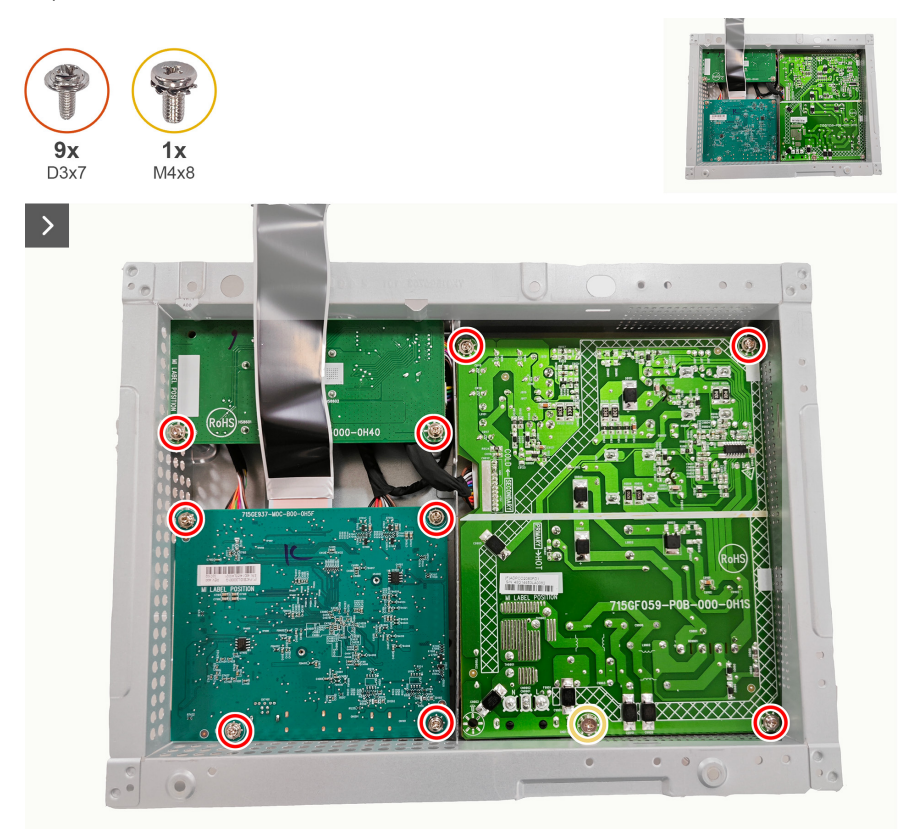

Figure 34. Installer la carte du système et la carte d'alimentation

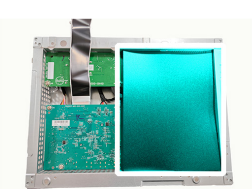

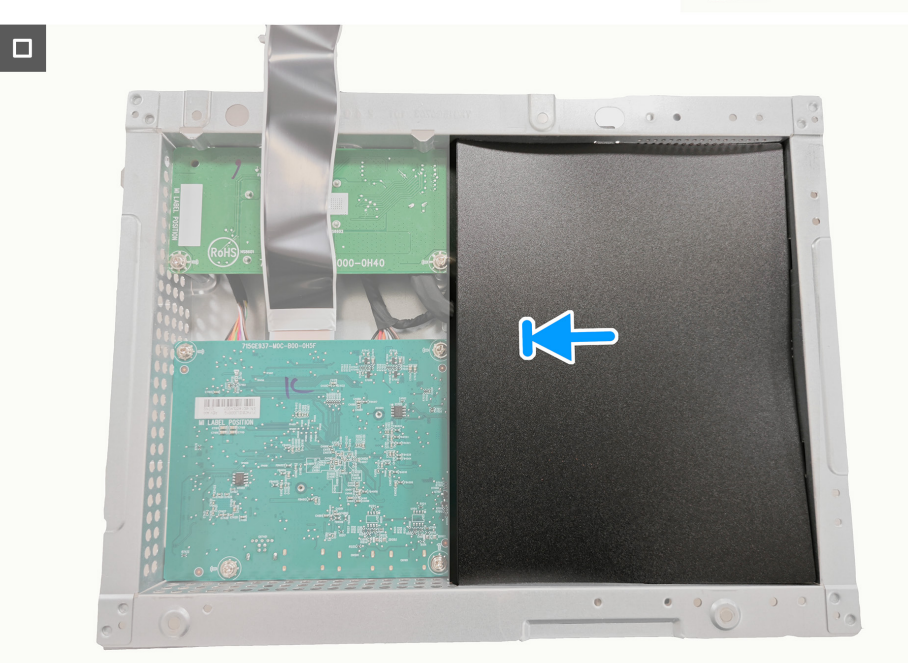

Figure 35. Installer la carte du système et la carte d'alimentation

#### Étapes suivantes

- 1. Installer le blindage métallique.
- 2. Installer le couvercle arrière.
- 3. Installer le socle.
- 4. Suivez la procédure décrite dans Après avoir accédé à l'intérieur de votre moniteur.

## **Cadre central**

## Enlever le cadre central

#### Pré-requis

- 1. Suivez la procédure décrite dans Avant d'accéder à l'intérieur de votre moniteur.
- 2. Enlever le socle.
- 3. Enlever le couvercle arrière
- 4. Enlevez le blindage métallique.

#### Étapes

1. Enlevez les onze vis (M3X4) et les cinq vis (M2X2) qui attachent le cadre central sur le panneau d'affichage.

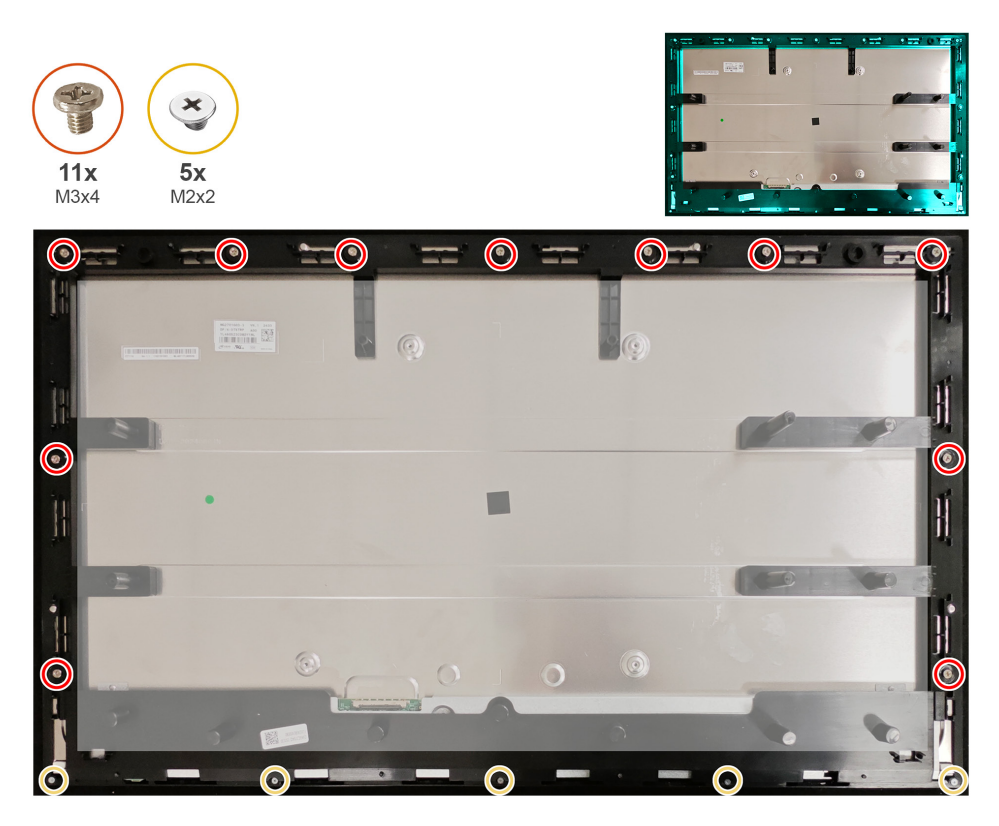

Figure 36. Enlever le cadre central

2. Soulevez et enlevez le cadre central du panneau d'affichage.

## Installer le cadre central

### Étapes

1. Revissez les onze vis (M3X4) et les cinq vis (M2X2) pour attacher le cadre central sur le panneau d'affichage.

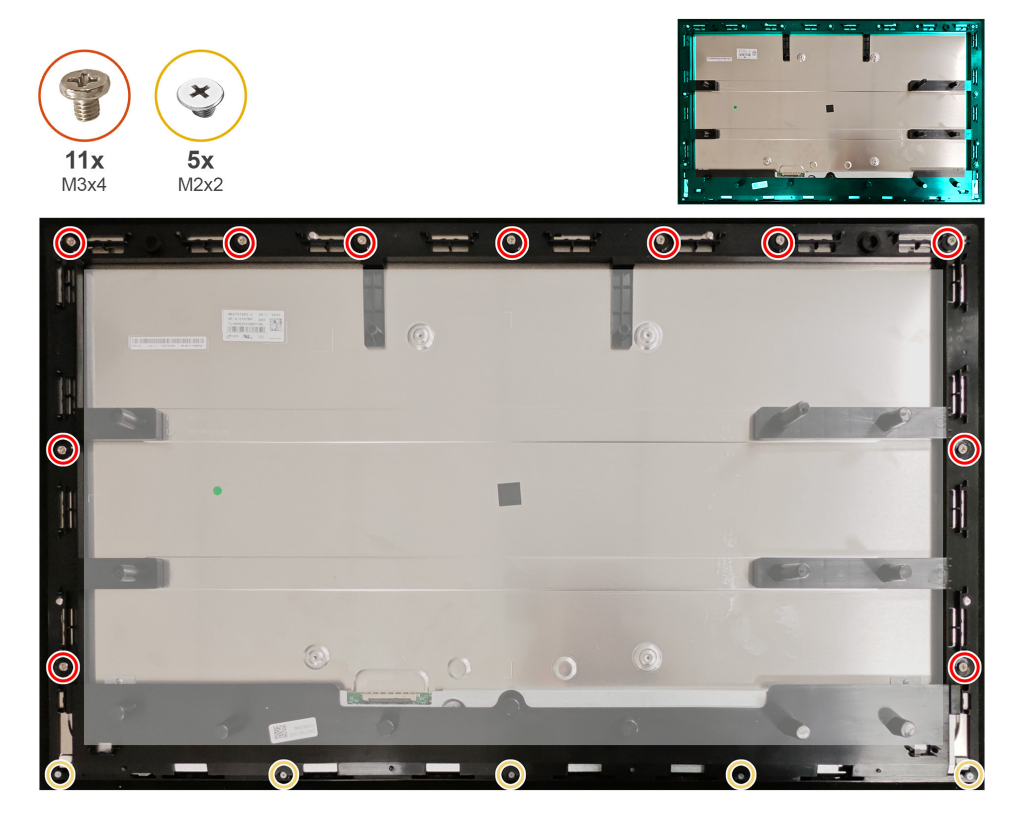

Figure 37. Installer le cadre central

#### Étapes suivantes

- 1. Installer le blindage métallique.
- 2. Installer le couvercle arrière.
- 3. Installer le socle.
- 4. Suivez la procédure décrite dans Après avoir accédé à l'intérieur de votre moniteur.

## Carte du bouton-alimentation

## Enlever la carte du bouton-alimentation

#### Pré-requis

- 1. Suivez la procédure décrite dans Avant d'accéder à l'intérieur de votre moniteur.
- 2. Enlever le socle.
- 3. Enlever le couvercle arrière.
- 4. Enlever le blindage métallique.
- 5. Enlever le cadre central

### Étapes

- 1. Enlevez les deux vis (M2x2) qui attachent la carte du bouton-alimentation sur le cadre central.
- 2. Soulevez la carte du bouton-alimentation pour la séparer du cadre central.

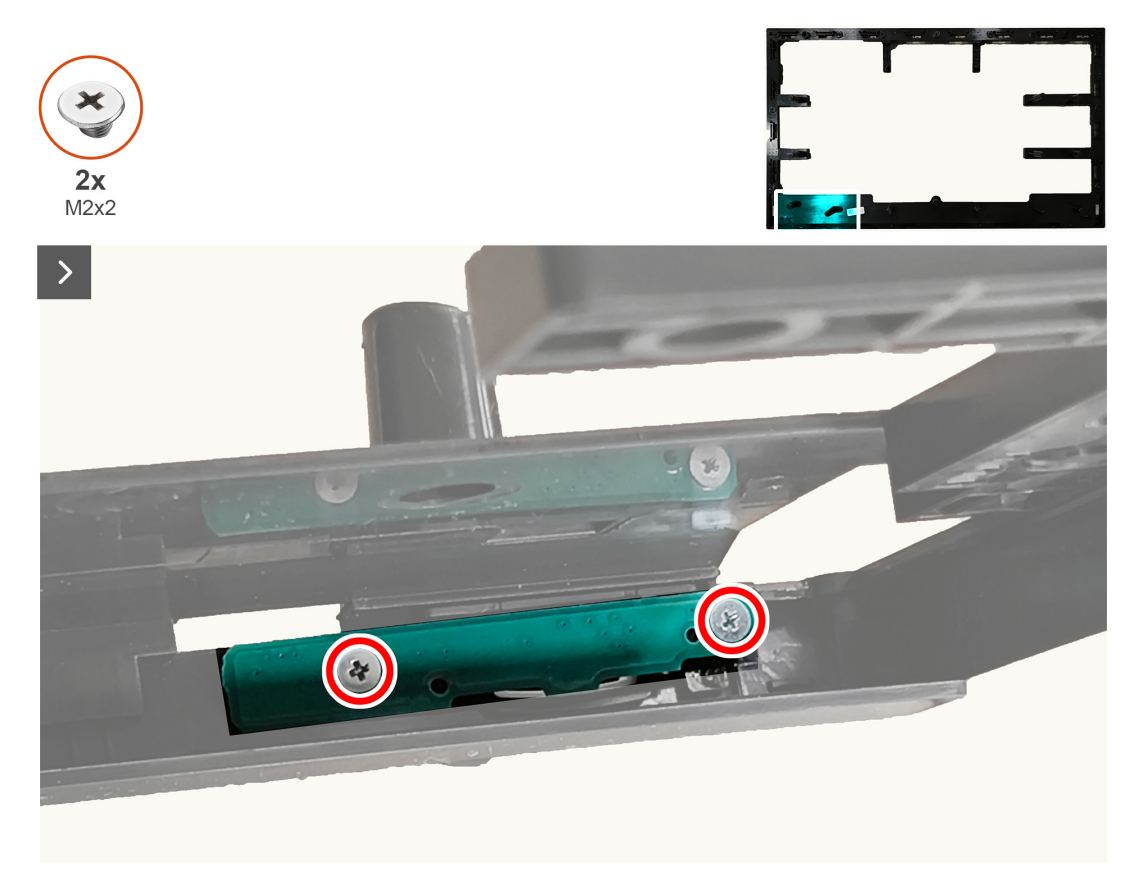

Figure 38. Enlever la carte du bouton-alimentation

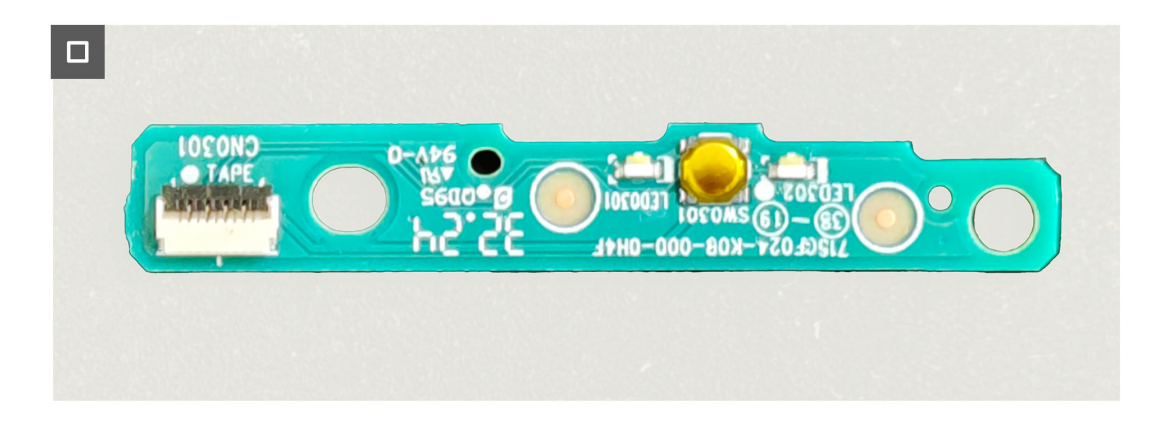

### Figure 39. Enlever la carte du bouton-alimentation

## Installer la carte du bouton-alimentation

### Étapes

- 1. Alignez et placez la carte du bouton-alimentation dans son emplacement sur le cadre central.
- 2. Revissez les deux vis (M2x2) pour attacher la carte du bouton-alimentation sur le cadre central.

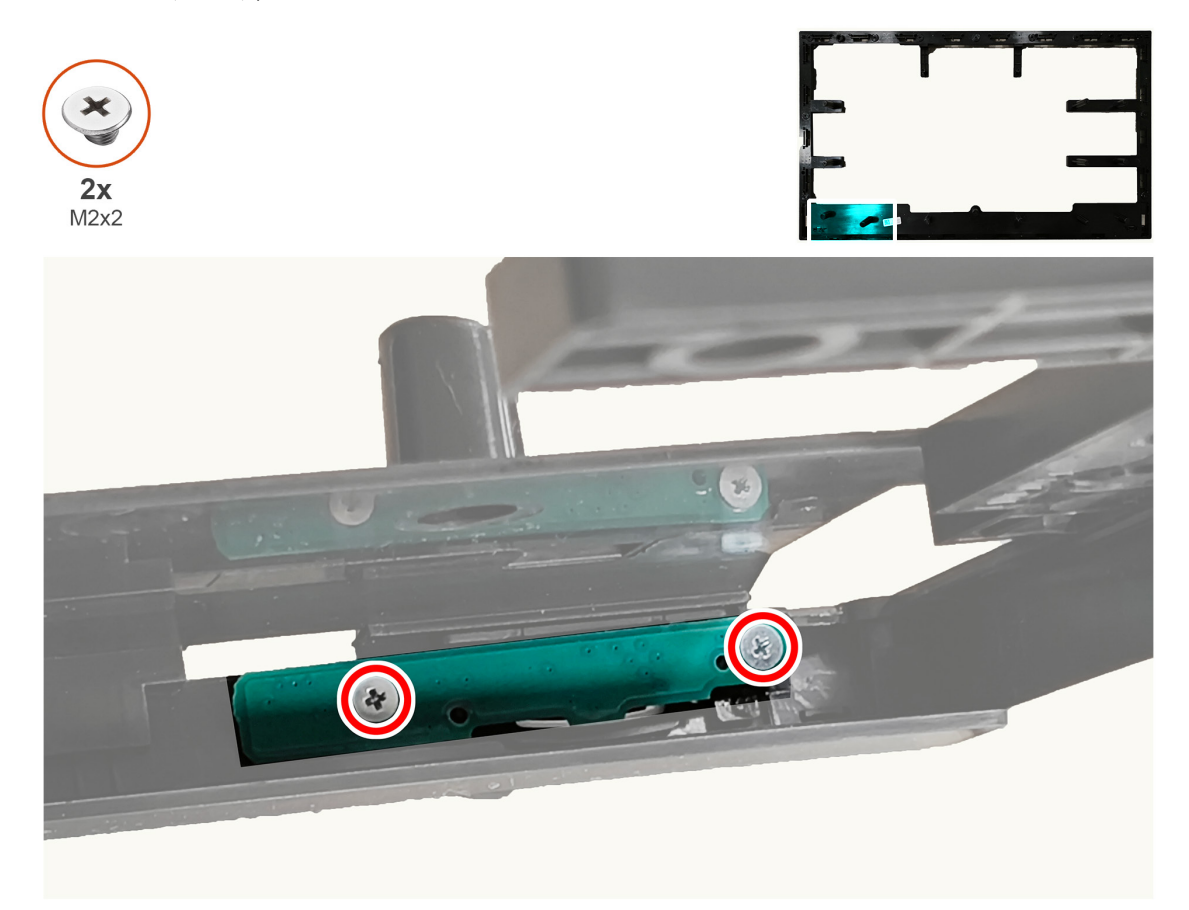

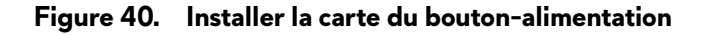

#### Étapes suivantes

- 1. Installer le cadre central.
- 2. Installer le blindage métallique.
- 3. Installer le couvercle arrière.
- 4. Installer le socle.
- 5. Suivez la procédure décrite dans Après avoir accédé à l'intérieur de votre moniteur.

## Carte d'E/S et carte du bouton-joystick

## Enlever la carte d'E/S et la carte du bouton-joystick

### Pré-requis

- 1. Suivez la procédure décrite dans Avant d'accéder à l'intérieur de votre moniteur.
- 2. Enlever le socle.
- 3. Enlever le couvercle arrière.

### Étapes

- 1. Enlevez la vis (D3x5) qui attache la carte d'E/S sur le couvercle arrière.
- 2. Enlevez les deux vis (D3x5) qui attachent la carte du bouton-joystick sur le couvercle arrière.

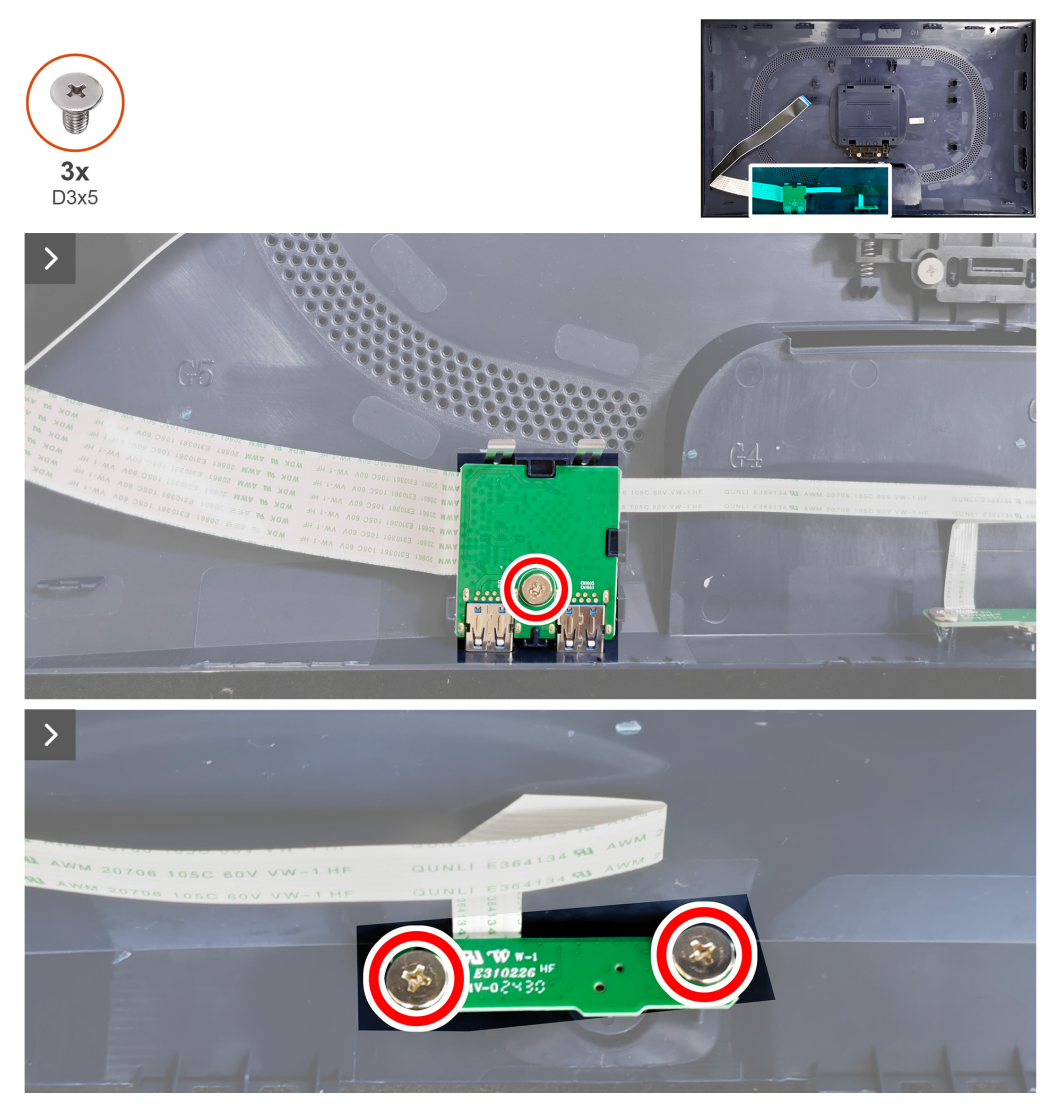

Figure 41. Enlever la carte d'E/S et la carte du bouton-joystick

3. Débranchez les câbles des connecteurs de la carte d'E/S et de la carte du bouton-joystick.

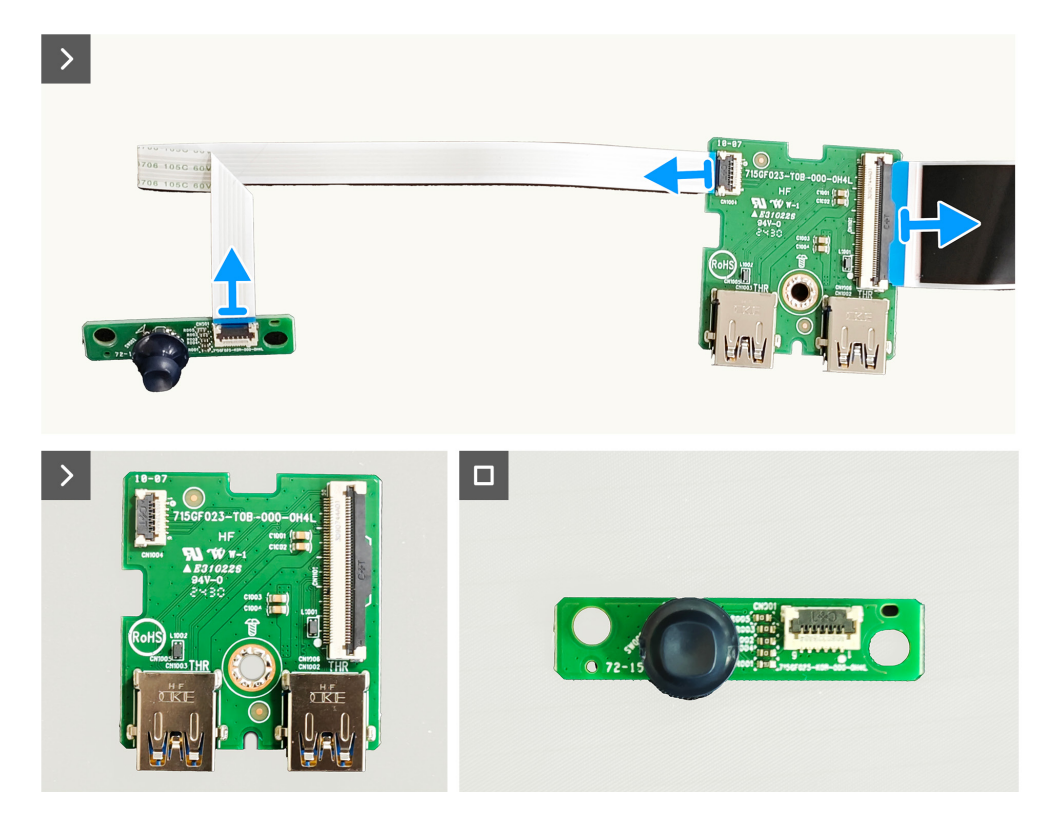

Figure 42. Enlever la carte d'E/S et la carte du bouton-joystick

## Installer la carte d'E/S et la carte du bouton-joystick Étapes

1. Branchez les câbles des connecteurs sur la carte d'E/S et la carte du bouton-joystick.

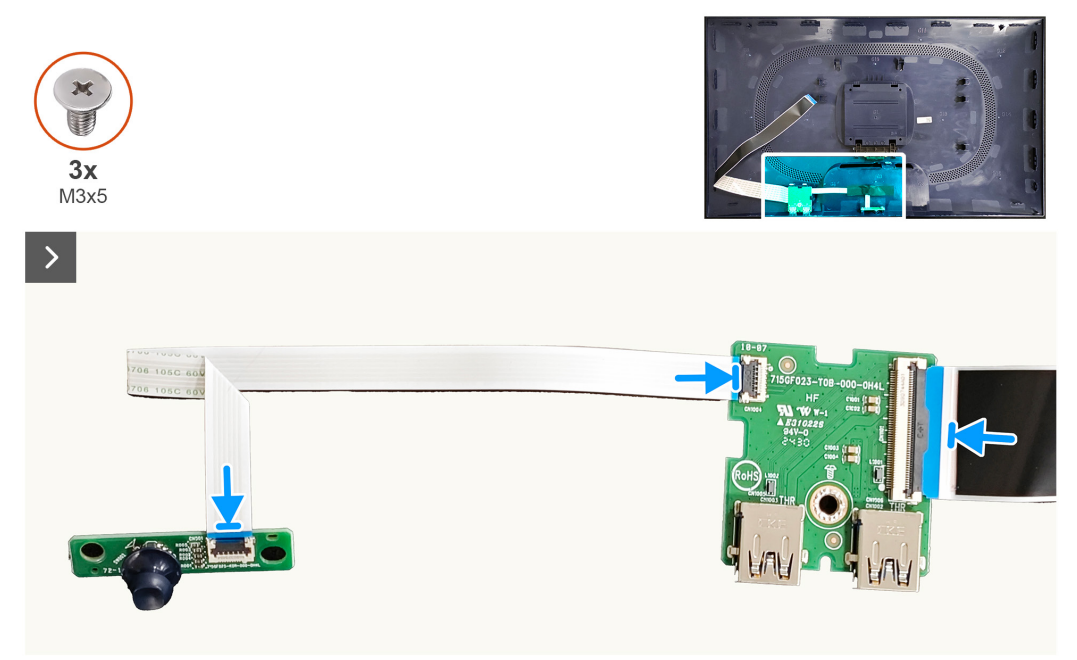

## Figure 43. Installer la carte d'E/S et la carte du bouton-joystick

- 2. Revissez la vis (D3x5) pour attacher la carte d'E/S sur le couvercle arrière.
- 3. Enlevez les deux vis (D3x5) pour attacher la carte du bouton-joystick sur le couvercle arrière.

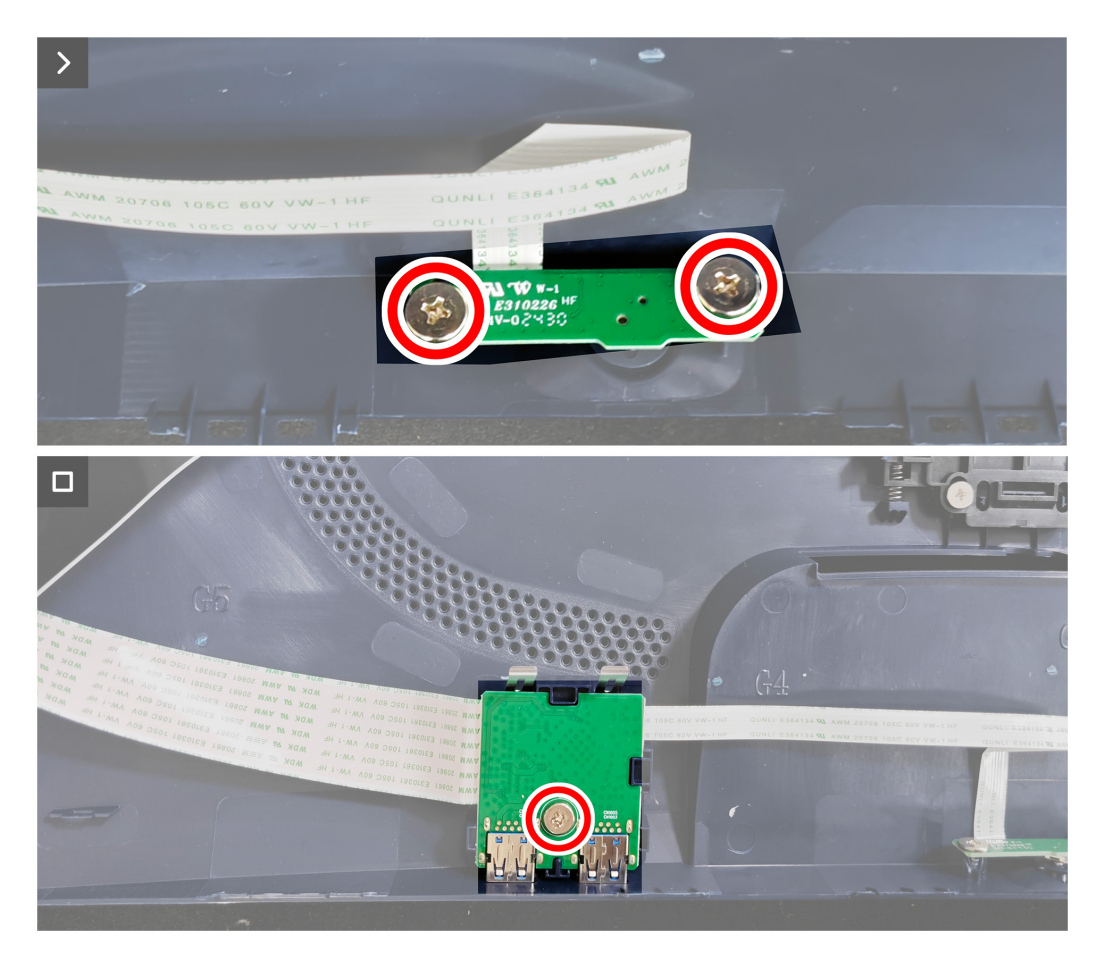

Figure 44. Installer la carte d'E/S et la carte du bouton-joystick

### Étapes suivantes

- 1. Installer le couvercle arrière.
- 2. Installer le socle.
- 3. Suivez la procédure décrite dans Après avoir accédé à l'intérieur de votre moniteur.

## Guide de dépannage

MISE EN GARDE : Avant de débuter les procédures de cette section, suivez les Instructions de sécurité.

## Test automatique

Votre écran dispose d'une fonction de test automatique qui vous permet de vérifier s'il fonctionne correctement. Si votre moniteur et votre ordinateur sont connectés correctement mais que l'écran du moniteur reste éteint, utilisez la fonction de test automatique du moniteur en suivant ces étapes :

- 1. Éteignez votre ordinateur et votre moniteur.
- 2. Débranchez le câble vidéo de l'ordinateur.
- 3. Pour garantir le bon déroulement du test automatique, débranchez tous les câbles numériques et analogiques à l'arrière de l'ordinateur.
- 4. Allumez le moniteur.

Une boîte de dialogue doit s'afficher sur l'écran, indiquant que le moniteur fonctionne correctement et ne reçoit aucun signal vidéo. En mode de test automatique, le voyant LED d'alimentation reste allumé en blanc (couleur par défaut).

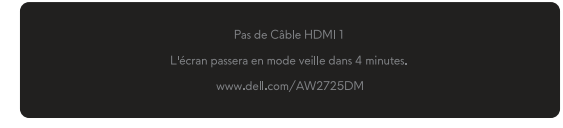

Figure 45. Message d'avertissement - Pas de câble HDMI 1

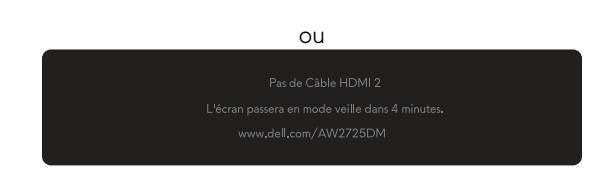

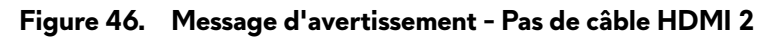

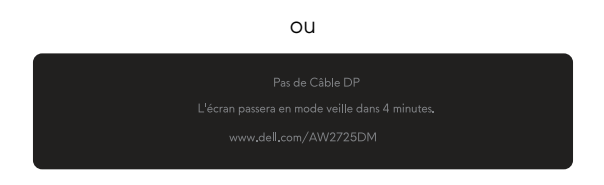

### Figure 47. Message d'avertissement - Pas de câble DP

- (i) **REMARQUE**: Le message peut varier légèrement en fonction du signal d'entrée connecté.
- (i) **REMARQUE :** Cette boîte de dialogue s'affichera également lors du fonctionnement habituel du système en cas de déconnexion ou de dommages au câble vidéo.

5. Éteignez votre moniteur et reconnectez le câble vidéo, puis rallumez votre ordinateur ainsi que votre moniteur.

Après avoir effectué les étapes ci-dessus, si le moniteur n'affiche toujours pas de sortie vidéo, le problème peut provenir de la carte graphique ou de l'ordinateur.

## Diagnostiques intégrés

Votre moniteur dispose d'outils de diagnostic intégrés qui vous aident à déterminer si l'anomalie de l'écran ou le bruit audible que vous entendez est un problème inhérent à votre moniteur.

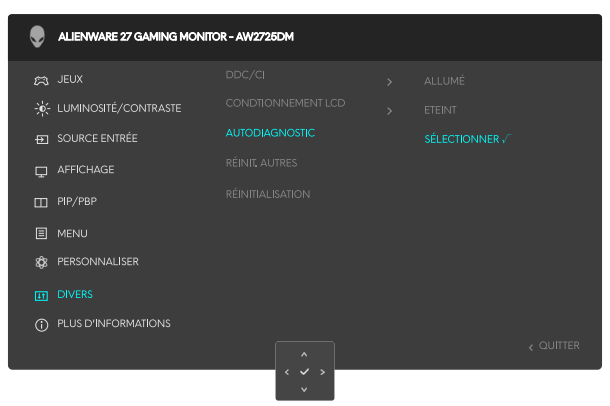

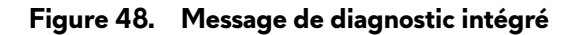

#### Pour exécuter le diagnostic intégré :

- 1. Assurez-vous que l'écran est propre (il n'y a pas de particules de poussière sur la surface de l'écran).
- 2. Poussez ou appuyez sur le bouton du joystick pour afficher le lanceur de menu.
- 3. Poussez le bouton du joystick vers le haut pour sélectionner et ouvrir le menu principal.
- 4. Poussez le bouton du joystick pour naviguer et sélectionner **Divers > Autodiagnostic** dans le menu OSD.
- 5. Appuyez sur le bouton du joystick pour commencer le diagnostic intégré. Un écran gris s'affiche.
- 6. Observez si l'écran présente des défauts ou des anomalies.
- 7. Appuyez à nouveau sur le bouton du joystick jusqu'à ce qu'un écran rouge s'affiche.
- 8. Observez si l'écran présente des défauts ou des anomalies.

Répétez les étapes 7 et 8 jusqu'à ce que l'écran affiche les couleurs vert, bleu, noir et blanc. Notez toute anomalie ou tout défaut.

Le test est terminé lorsqu'un écran de texte apparaît. Pour quitter, appuyez à nouveau sur le bouton du joystick.

Si vous ne détectez pas d'anomalies quelconques lors de l'utilisation de l'outil de diagnostic intégré, le moniteur fonctionne correctement. Vérifiez la carte vidéo et l'ordinateur.

## Problèmes courants

Le tableau suivant contient des informations générales sur les problèmes les plus courants avec le moniteur et des solutions :

| Symptômes<br>courants                         | Ce qui se passe                                                                                                    | Solutions possibles                                                                                                    |
|-----------------------------------------------|----------------------------------------------------------------------------------------------------|----------------------------------------------------------------------------------------------------|
| Pas de vidéo/<br>Voyant DEL                   | Pas d'image                                                                                                    | <ul> <li>Vérifiez que la prise électrique utilisée fonctionne correctement en<br/>branchant un autre appareil électrique dessus.</li> </ul>                                                                              |
| d'alimentation<br>éteint                      |                                                                                                    | • Vérifiez que le bouton d'alimentation est appuyé correctement.                                                                                                    |
| Pas de vidéo/<br>Voyant DEL<br>d'alimentation | Pas d'image ou pas de<br>Iuminosité                                                                                                    | • Augmentez les réglages de la luminosité et du contraste. Pour plus d'informations, voir <i>le menu OSD LUMINOSITÉ/CONTRASTE dans le Guide de l'utilisateur du AW2725DM.</i>                                            |
| allumé                                        |                                                                                                    | • Vérifiez la fonction Test automatique du moniteur.                                                                                                    |
|                                               |                                                                                                    | <ul> <li>Vérifiez que les broches du connecteur du câble vidéo ne sont pas tordues<br/>ni cassées.</li> </ul>                                                                                                    |
|                                               |                                                                                                    | • Exécutez le diagnostic intégré. Pour plus d'informations, voir <i>le menu OSD AUTO DIAGNOSTIC</i> dans le <i>Guide de l'utilisateur</i> du AW2725DM.                                                                   |
|                                               |                                                                                                    | <ul> <li>Assurez-vous que la bonne source d'entrée est sélectionnée. Pour plus<br/>d'informations, voir le menu OSD SOURCE D'ENTRÉE dans le Guide de<br/>l'utilisateur du AW2725DM.</li> </ul>                           |
| Mauvaise mise au                              | L'image est floue, trouble ou                                                                                                    | Débranchez les câbles d'extension vidéo.                                                                                                    |
| point voilée.                                 | <ul> <li>Réinitialisez le moniteur pour restaurer les réglages d'usine. Pour plus<br/>d'informations, voir <i>le menu OSD RÉINITIALISATION D'USINE</i> dans le<br/><i>Guide de l'utilisateur</i> du AW2725DM.</li> </ul> |                                                                                                    |
|                                               |                                                                                                    | • Changez la résolution vidéo sur le rapport d'aspect correct.                                                                                                    |
| Vidéo tremblante/<br>vacillante               | lmage comportant des<br>vagues ou un léger<br>mouvement                                                                                                    | <ul> <li>Réinitialisez le moniteur pour restaurer les réglages d'usine. Pour plus<br/>d'informations, voir <i>le menu OSD RÉINITIALISATION D'USINE</i> dans le<br/><i>Guide de l'utilisateur</i> du AW2725DM.</li> </ul> |
|                                               |                                                                                                    | • Vérifiez les facteurs environnementaux.                                                                                                    |
|                                               |                                                                                                    | • Déplacez le moniteur et testez-le dans une autre pièce.                                                                                                    |
| Pixels manquants                              | L'écran LCD possède des                                                                                                    | • Éteignez et rallumez l'écran.                                                                                                    |
|                                               | points.                                                                                                    | <ul> <li>Les pixels qui sont éteints d'une manière permanente sont un défaut naturel<br/>de la technologie LCD.</li> </ul>                                                                                               |
|                                               |                                                                                                    | <ul> <li>Pour plus d'informations sur la Politique de la qualité et des pixels des écrans<br/>Dell, voir Consignes Dell relatives aux pixels des écrans.</li> </ul>                                                      |
| Pixels allumés en                             | L'écran LCD possède des                                                                                                    | Éteignez et rallumez l'écran.                                                                                                    |
| permanence                                    | points lumineux.                                                                                                    | <ul> <li>Les pixels qui sont éteints d'une manière permanente sont un défaut naturel<br/>de la technologie LCD.</li> </ul>                                                                                               |
|                                               |                                                                                                    | <ul> <li>Pour plus d'informations sur la Politique de la qualité et des pixels des écrans<br/>Dell, voir Consignes Dell relatives aux pixels des écrans.</li> </ul>                                                      |
| Problèmes de<br>Iuminosité                    | Image trop terne ou trop<br>Iumineuse                                                                                                    | <ul> <li>Réinitialisez le moniteur pour restaurer les réglages d'usine. Pour plus<br/>d'informations, voir <i>le menu OSD RÉINITIALISATION D'USINE</i> dans le<br/><i>Guide de l'utilisateur</i> du AW2725DM.</li> </ul> |
|                                               |                                                                                                    | <ul> <li>Ajustez les réglages de la luminosité et du contraste. Pour plus<br/>d'informations, voir le menu OSD LUMINOSITÉ/CONTRASTE dans le Guide<br/>de l'utilisateur du AW2725DM.</li> </ul>                           |
| Déformation<br>géométrique                    | Image mal centrée                                                                                                    | Réinitialisez le moniteur pour restaurer les réglages d'usine. Pour plus d'informations, voir <i>le menu OSD RÉINITIALISATION D'USINE</i> dans le <i>Guide de l'utilisateur</i> du AW2725DM.                             |

 Tableau 7.
 Description des problèmes courants.

| Symptômes<br>courants                                                                   | Ce qui se passe                                                                      | Solutions possibles                                                                                                    |
|-----------------------------------------------------------------------------------------|--------------------------------------------------------------------------------------|----------------------------------------------------------------------------------------------------|
| Lignes horizontales<br>et verticales                                                    | L'écran affiche une ou<br>plusieurs lignes                                           | <ul> <li>Réinitialisez le moniteur pour restaurer les réglages d'usine. Pour plus d'informations, voir <i>le menu OSD RÉINITIALISATION D'USINE</i> dans le <i>Guide de l'utilisateur</i> du AW2725DM.</li> <li>Utilisez la fonction de test du moniteur Test automatique pour vérifier si de telles lignes apparaissent également dans le mode de test automatique.</li> <li>Vérifiez que les broches du connecteur du câble vidéo ne sont pas tordues ni cassées.</li> <li>Exécutez le diagnostic intégré. Pour plus d'informations, voir <i>le menu OSD</i></li> </ul>               |
| Problèmes de<br>synchronisation                                                         | L'écran est brouillé ou<br>semble découpé en pièces.                                 | <ul> <li>AUTO DIAGNOSTIC dans le Guide de l'utilisateur du AW2725DM.</li> <li>Réinitialisez le moniteur pour restaurer les réglages d'usine. Pour plus d'informations, voir le menu OSD RÉINITIALISATION D'USINE dans le Guide de l'utilisateur du AW2725DM.</li> <li>Utilisez la fonction de test du moniteur Test automatique pour vérifier si l'écran brouillé apparaît également dans le mode de test automatique.</li> <li>Vérifiez que les broches du connecteur du câble vidéo ne sont pas tordues ni cassées.</li> <li>Redémarrez l'ordinateur en mode de sécurité.</li> </ul> |
| Problèmes liés à la<br>sécurité                                                         | Signes visibles de fumée ou<br>d'étincelles                                          | N'effectuez aucun dépannage.                                                                                                    |
| Problèmes<br>intermittents                                                              | Mauvais fonctionnement<br>marche/arrêt du moniteur                                   | <ul> <li>Contacter Dell'Immediatement.</li> <li>Vérifiez que la connexion du câble vidéo entre l'ordinateur et le moniteur est correctement faite.</li> <li>Réinitialisez le moniteur pour restaurer les réglages d'usine. Pour plus d'informations, voir <i>le menu OSD RÉINITIALISATION D'USINE</i> dans le <i>Guide de l'utilisateur</i> du AW2725DM.</li> <li>Utilisez la fonction de test du moniteur Test automatique pour vérifier</li> </ul>                                                                                                    |
|                                                                                         |                                                                                      | si le problème intermittent se produit également dans le mode de test automatique.                                                                                                    |
| Couleur absente                                                                         | Couleur absente de l'image                                                           | <ul> <li>Vérifiez la fonction Test automatique du moniteur.</li> <li>Vérifiez que la connexion du câble vidéo entre l'ordinateur et le moniteur<br/>est correctement faite.</li> <li>Vérifiez que les broches du connecteur du câble vidéo ne sont pas tordues<br/>ni cassées.</li> </ul>                                                                                                    |
| Mauvaise couleur                                                                        | La couleur de l'image est<br>incorrecte                                              | <ul> <li>Réinitialise tous les paramètres du menu Jeux aux réglages d'usine en utilisant RÉINITIALISER LE JEU. Pour plus d'informations, voir <i>le menu OSD Réinitialiser le jeu</i> dans le <i>Guide de l'utilisateur</i> du AW2725DM.</li> <li>Changez Format entrée couleurs sur RGB ou YCbCr dans les paramètres OSD Affichage.</li> <li>Exécutez le diagnostic intégré. Pour plus d'informations, voir <i>le menu OSD AUTO DIAGNOSTIC</i> dans le <i>Guide de l'utilisateur</i> du AW2725DM.</li> </ul>                                                                          |
| Couleur incorrecte<br>en mode HDR                                                       | Bandes de couleur dans les<br>images                                                 | Essayez de réduire la fréquence (DP : 2560 x 1440 à 60 Hz, HDMI : 2560 x 1440 à 60 Hz).                                                                                                    |
| L'image de l'écran<br>est trop petite                                                   | L'image est centrée sur<br>l'écran mais ne remplie pas<br>la surface entière visible | <ul> <li>Vérifiez les réglages de <b>Proportions</b> dans le menu OSD <b>Affichage</b>.</li> <li>Réinitialisez le moniteur pour restaurer les réglages d'usine. Pour plus d'informations, voir <i>le menu OSD RÉINITIALISATION D'USINE</i> dans le <i>Guide de l'utilisateur</i> du AW2725DM.</li> </ul>                                                                                                    |
| Impossible de<br>régler le moniteur<br>avec le joystick                                 | L'OSD n'apparaît pas à<br>l'écran.                                                   | <ul> <li>Éteignez le moniteur, débranchez le câble d'alimentation, rebranchez-le, puis rallumez le moniteur.</li> <li>Vérifiez si le menu OSD est verrouillé. Si oui, poussez et maintenez le joystick vers le haut/bas/gauche/droite pendant 4 secondes pour déverrouiller. Pour plus d'informations, voir <i>Verrouillage des boutons de contrôle</i> dans le <i>Guide de l'utilisateur</i> du AW2725DM.</li> </ul>                                                                                                    |
| Pas de signal<br>d'entrée lorsque<br>les contrôles de<br>l'utilisateur sont<br>utilisés | Pas d'image, le voyant LED<br>est allumé                                             | <ul> <li>Vérifiez la source de signal. Vérifiez que l'ordinateur n'est pas en mode<br/>Économie d'énergie en déplaçant la souris ou en appuyant sur n'importe<br/>quelle touche du clavier.</li> <li>Vérifiez que le câble de signal est correctement branché. Rebranchez-le si<br/>nécessaire.</li> <li>Redémarrez l'ordinateur ou le lecteur vidéo.</li> </ul>                                                                                                    |

| Symptômes<br>courants                                                                                                    | Ce qui se passe                                                                                                    | Solutions possibles                                                                                                    |
|----------------------------------------------------------------------------------------------------|----------------------------------------------------------------------------------------------------|----------------------------------------------------------------------------------------------------|
| L'image ne remplit<br>pas l'écran entier                                                                                                    | L'image n'est pas aussi<br>longue ou aussi large que<br>l'écran.                                                                                                    | <ul> <li>A cause des différents formats vidéo (Proportions), le moniteur peut afficher<br/>l'image en plein écran.</li> <li>Exécutez le diagnostic intégré. Pour plus d'informations, voir <i>le menu OSD</i><br/>AUTO DIAGNOSTIC dans le Guide de l'utilisateur du AW2725DM.</li> </ul>                                                                                                    |
| Les images<br>affichées<br>apparaissent de<br>manière incorrecte<br>lorsque le câble<br>DP/HDMI est<br>connecté via<br>un adaptateur<br>USB-C ou une<br>station d'accueil à<br>votre ordinateur<br>portable ou de<br>bureau. | L'écran se fige, est tout<br>noir ou un écran anormal<br>s'affiche.                                                                                                    | N'utilisez pas d'adaptateur ou de station d'accueil USB-C. Branchez le câble<br>DP/HDMI directement sur votre ordinateur portable ou de bureau.                                                                                                    |
| Scintillement de<br>l'écran                                                                                                    | II y a un scintillement<br>perceptible dans les images<br>affichées.                                                                                                    | <ul> <li>Utilisez la résolution native de votre moniteur (2560 x 1440 à 60 Hz) ou un taux de rafraîchissement plus élevé.</li> <li>Si le taux de rafraîchissement variable (VRR) est activé sur votre appareil, désactivez le taux de rafraîchissement variable (VRR).</li> <li>Si vous utilisez une carte graphique NVIDIA et que G-Sync est activé, désactivez G-Sync.</li> <li>Si vous utilisez une carte graphique AMD et que Free-Sync est activé, désactivez Free-Sync.</li> <li>Mettez à jour le pilote et le firmware de la carte graphique avec la version la plus récente.</li> <li>Changez le câble qui connecte le moniteur à l'ordinateur. Un câble défectueux peut causer une rupture du signal lors de sa transmission.</li> <li>Vérifiez l'environnement. Les champs électromagnétiques peuvent causer un scintillement de l'écran. Si un autre appareil est branché sur la même multiprise que le moniteur, essayez de le débrancher.</li> </ul> |
| Rétention d'image<br>à partir d'une<br>image statique<br>qui a été affichée<br>pendant une<br>longue période sur<br>le moniteur<br>La luminance ou la<br>couleur des images<br>sur l'écran est<br>incorrecte                 | Une ombre faible à partir<br>d'une image statique<br>apparaît sur l'écran<br>Des taches visibles (claires<br>ou foncées), des lignes ou<br>des mura apparaissent sur<br>l'écran. | <ul> <li>Réglez l'écran pour qu'il s'éteigne après quelques minutes d'inactivité. Ils peuvent être réglés dans Options d'alimentation dans Windows ou dans Économie d'énergie dans Mac.</li> <li>Vous pouvez également utiliser un économiseur d'écran qui change dynamiquement.</li> <li>Pour plus d'informations, voir <i>les Instructions de maintenance</i> dans le <i>Guide de l'utilisateur</i> du AW2725DM.</li> </ul>                                                                                                    |
| Un décalage des<br>pixels se produit                                                                                                    | L'image de l'écran se<br>déplace doucement.                                                                                                    | Le décalage des pixels est une fonction qui déplace les pixels de l'écran pour<br>éviter la rétention d'image sur les panneaux VA. Il n'affecte pas votre expérience<br>visuelle.                                                                                                    |
| Impossible de<br>sélectionner la<br>couleur 10 bits                                                                                                    | Impossible de sélectionner<br>la couleur 10 bits sur<br>l'ordinateur connecté                                                                                                    | <ul> <li>Si votre ordinateur utilise une carte graphique NVIDIA, allez dans NVIDIA control panel (Panneau de contrôle NVIDIA) &gt; Resolutions (Résolutions) &gt; Output Color Depth (Profondeur couleur de sortie), sélectionnez 10 bpc (bits par couleur) dans le menu déroulant Color Depth (Profondeur des couleurs) et cliquez sur Apply (Appliquer).</li> <li>Si votre ordinateur utilise une carte graphique AMD, allez dans AMD RADEON PRO AND AMD FIREPRO SETTINGS (Paramètres AMD Radeon Pro et AMD Firepro) &gt; Display (Affichage) &gt; Color Depth (Profondeur des couleurs), et sélectionnez 10 bpc dans la liste déroulante.</li> </ul>                                                                                                    |
| Impossible de<br>régler les fonctions<br>de jeu avec AWCC                                                                                                    | Pas de panneau <b>Réglage</b>                                                                                                    | <ul> <li>Vérifiez que le câble DP/HDMI a bien été branché correctement.<br/>Rebranchez le câble DP/HDMI si nécessaire.</li> <li>Redémarrez votre ordinateur.</li> </ul>                                                                                                    |

## Problèmes spécifiques au Bus Série Universel (USB)

| Tableau 8. Problèmes spécifiqu | es au Bus Série Universel (USB). |
|--------------------------------|----------------------------------|
|--------------------------------|----------------------------------|

| Symptômes courants                                                                                       | Ce qui se passe                                                                                                    | Solutions possibles                                                                                                    |
|----------------------------------------------------------------------------------------------------|----------------------------------------------------------------------------------------------------|----------------------------------------------------------------------------------------------------|
| L'interface USB ne<br>fonctionne pas                                                                     | Les périphériques USB ne<br>fonctionnent pas                                                                                                    | Vérifiez que votre écran est allumé.                                                                                                    |
|                                                                                                    |                                                                                                    | Reconnectez le câble en amont sur votre ordinateur.                                                                                                    |
|                                                                                                    |                                                                                                    | <ul> <li>Reconnectez les appareils USB (connecteur en aval).</li> </ul>                                                                                                    |
|                                                                                                    |                                                                                                    | Éteignez votre moniteur et rallumez-le.                                                                                                    |
|                                                                                                    |                                                                                                    | Redémarrez votre ordinateur.                                                                                                    |
|                                                                                                    |                                                                                                    | <ul> <li>Certains appareils USB, tels que les disques durs portables, nécessitent une<br/>source d'alimentation plus puissante ; connectez le disque directement à<br/>l'ordinateur.</li> </ul> |
| L'interface USB est<br>lente                                                                             | Les périphériques USB<br>fonctionnent lentement<br>ou ne fonctionnent pas du<br>tout.                                                             | • Vérifiez que votre ordinateur est compatible avec USB 5Gbps.                                                                                                    |
|                                                                                                    |                                                                                                    | <ul> <li>Certains ordinateurs utilisent des ports USB 2.0 et USB 1.1 plus lents.<br/>Vérifiez que le bon type de port USB est utilisé.</li> </ul>                                               |
|                                                                                                    |                                                                                                    | • Reconnectez le câble en amont sur votre ordinateur.                                                                                                    |
|                                                                                                    |                                                                                                    | • Reconnectez les appareils USB (connecteur en aval).                                                                                                    |
|                                                                                                    |                                                                                                    | Redémarrez votre ordinateur.                                                                                                    |
| Les périphériques USB<br>sans fil arrêtent de<br>fonctionner quand un<br>périphérique USB est<br>branché | Les périphériques<br>USB sans fil répondent<br>lentement ou ne<br>fonctionnent que lorsque<br>la distance entre eux et<br>leur récepteur diminue. | <ul> <li>Augmentez la distance entre les périphériques USB et le récepteur USB<br/>sans fil.</li> </ul>                                                                                         |
|                                                                                                    |                                                                                                    | <ul> <li>Placez votre récepteur USB sans fil aussi près que possible des<br/>périphériques USB sans fil.</li> </ul>                                                                             |
|                                                                                                    |                                                                                                    | • Utilisez un câble prolongateur USB afin de positionner le récepteur USB sans fil aussi loin que possible du port USB type A adjacent.                                                         |

## Informations relatives à la réglementation Règlements de la FCC (États-Unis uniquement) et autres informations réglementaires

Pour l'avis de la FCC et les informations réglementaires, visitez le site Web de conformité réglementaire sur Page d'accueil de la conformité réglementaire de Dell.

# Base de données des produits de l'UE pour l'étiquetage énergétique et la fiche d'information sur le produit

AW2725DM: https://eprel.ec.europa.eu/qr/2167459

## **Contacter Dell**

Pour contacter Dell pour les ventes, l'assistance technique, ou les questions de service à la clientèle, voir Contacter le site de support de Dell.

- (i) **REMARQUE :** Leur disponibilité est différente suivant le pays, la région ou le produit, et certains services peuvent ne pas vous être offerts dans votre pays.
- (i) **REMARQUE :** Si vous n'avez pas de connexion Internet active, vous pouvez trouver les informations pour nous contacter sur votre facture d'achat, votre bordereau d'emballage, votre relevé ou le catalogue des produits Dell.